#### ООО «Комплексная автоматизация бизнеса» Рабочая документация Контракт № 0133200001724002301 от 18.11.2024 г.

#### СОГЛАСОВАНО

#### **УТВЕРЖДАЮ**

Директор ООО «Комплексная автоматизация бизнеса»

\_\_\_\_/ В.Л. Бубнов

« » декабря 2024 г.

\_\_\_\_\_/

«\_\_\_\_» декабря 2024 г.

# ПОДСИСТЕМА ГОСУДАРСТВЕННОЙ ИНФОРМАЦИОННОЙ СИСТЕМЫ «РЕГИОНАЛЬНАЯ МЕДИЦИНСКАЯ ИНФОРМАЦИОННАЯ СИСТЕМА СИСТЕМЫ ЗДРАВООХРАНЕНИЯ ИВАНОВСКОЙ ОБЛАСТИ» «СКОРАЯ МЕДИЦИНСКАЯ ПОМОЩЬ»

# Руководство пользователя.

# Часть 7

# «Автоматизированное рабочее место Статистическая служба»

2024

Линия консультаций

# Служба технической поддержки +7(473)2332442

Для пользователей Подсистемы Государственной информационной системы «Региональная медицинская информационная система системы здравоохранения Ивановской области» «Скорая медицинская помощь» (далее – Система) услуги линии консультаций предоставляются по телефону и электронному адресу службы технической поддержки.

Получение консультаций возможно только для зарегистрированных пользователей программного продукта.

В стоимость комплекта поставки программного продукта включено обслуживание по линии консультаций.

Обращаясь к линии консультаций, следует находиться рядом со своим компьютером, иметь под рукой настоящее руководство. Желательно заранее уточнить типы используемого компьютера и принтера.

Набрав телефон линии консультаций, Вы должны услышать ответ дежурного сотрудника. После этого сообщите наименование вашей организации, наименование программного продукта и, возможно, другую регистрационную информацию по запросу сотрудника линии консультаций.

Отвечая на возникшие у Вас вопросы, дежурный сотрудник может воспроизвести возникшую ситуацию на своем компьютере. Дежурный сотрудник даст Вам рекомендации сразу же, в сложных ситуациях – после согласования решения с системными аналитиками и разработчиками. Работа линии консультаций регистрируется, поэтому при повторных обращениях по сложным проблемам Вы можете ссылаться на дату и время предыдущего разговора.

# СОДЕРЖАНИЕ

| Аннотация                                                             | 5  |
|-----------------------------------------------------------------------|----|
| 1. Условия выполнения программы                                       | 6  |
| 2. Нормативно-справочная информация Системы                           | 7  |
| 2.1. Опросник для приема вызова и сопутствующие справочники           | 7  |
| Справочник «Поводы к вызову»                                          | 7  |
| Справочник «Срочность вызова»                                         | 9  |
| Справочник «Профили СМП»                                              | 11 |
| Справочник «Порядок назначения бригад»                                | 12 |
| Справочник «Статусы бригад»                                           | 13 |
| Справочник «Места вызова скорой помощи»                               | 14 |
| Регистр сведений «Параметры назначения бригад»                        | 16 |
| Опросник для приема вызова                                            | 16 |
| 2.2. Управление секторами                                             | 20 |
| Справочник «Секторы»                                                  | 20 |
| АРМ Управления секторами                                              | 24 |
| Контроль пересечений зон ответственности ЛПУ                          | 25 |
| Соответствие подразделений с функцией загрузки из файла               | 26 |
| 2.3. Справочники для заполнения данных в обращениях, талонах и картах |    |
| вызовов                                                               | 28 |
| Справочник «Адресные объекты»                                         | 28 |
| Справочник «Картотека спец. учета (адреса)»                           | 29 |
| Справочник «Картотека спец. учета (пациенты)»                         | 30 |
| Справочник «Категории уведомлений»                                    | 31 |
| Справочник «Причины обращений»                                        | 32 |
| Справочник «Результаты обращений»                                     | 33 |
| Справочник «Категории поводов к вызову»                               | 34 |
| Справочник «Классификатор кто вызвал»                                 | 35 |
| Справочник «Классификатор причин отказа от вызова»                    | 36 |
| Справочник «Классификатор причин смены мест транспортировки»          | 36 |
| Справочник «Виды вызовов СМП»                                         | 37 |
| Справочник «Причины простоя (перерыва) бригад»                        | 38 |
| Справочник «Диагнозы»                                                 | 38 |
| Справочник «Виды диагнозов»                                           | 40 |
| Справочник «Манипуляции и мероприятия»                                | 41 |
| Справочник «Медицинские организации»                                  | 42 |
| Справочник «Медикаменты»                                              | 46 |

| 3. Механизм дополнительных реквизитов и сведений                        | 47 |
|-------------------------------------------------------------------------|----|
| Использование дополнительных реквизитов и сведений при построении       | 18 |
| 4. Omiomia                                                              | 40 |
| 4. ОТЧЕТЫ                                                               | 49 |
| 4.1. Отчет «Хронология бригад и вызовов»                                | 49 |
| 4.2. Отчет «Оценка деятельности сотрудников»                            | 52 |
| 4.3. Отчет по треку движения бригады                                    | 54 |
| 4.4. Отчет по повторным вызовам                                         | 55 |
| 4.5. Сводный отчет по выездам за период                                 | 56 |
| 4.6. Отчет «Распределение числа выездов бригад скорой медицинской помош | ĮИ |
| по времени доезда»                                                      | 60 |
| 4.7. Отчет «Анализ вызовов (детальный)»                                 | 63 |
| 4.8. Отчет «Ритм работы подстанции СМП»                                 | 65 |
| 5. Оплата                                                               | 66 |
| 5.1. Состояния счета и статусы проверки карты                           | 66 |
| 5.2. Сервис проверки карт вызова                                        | 67 |
| 6. Обработка дублей физических лиц                                      | 69 |
| 7. Действия при нештатных ситуациях                                     | 72 |
| Порядок оказания консультаций и обращения в службу технической          |    |
| поддержки                                                               | 72 |

#### АННОТАЦИЯ

Настоящее руководство работы пользователей описывает ОСНОВЫ в системы Подсистеме Государственной информационной «Региональная медицинская информационная система системы здравоохранения Ивановской области» «Скорая медицинская помощь», а именно автоматизированное рабочее место Статистической службы (далее АРМ Статистической службы). АРМ Статистической службы предназначено для работы в подсистеме отчетности, в нормативно-справочной информации с возможным подсистеме доступом Κ функциям взаиморасчетов по реестрам счетов.

Программа предназначена для автоматизации оперативного учета и управления на станциях скорой медицинской помощи и в других медицинских организациях схожего рода деятельности. Система позволяет автоматизировать весь технологический процесс работы: от приема и распределения вызовов до статистической обработки информации и оценки эффективности функционирования учреждения.

В руководстве излагаются принципы практической работы с программой, в приводимых примерах используются данные демонстрационной базы.

Состав и функциональные возможности программы постоянно дорабатываются с учетом пожеланий заказчиков, а также вследствие изменений текущего законодательства, регламентирующего методологию ведения общего и отраслевого учета. В связи с этим, функционирующая программа может несколько отличаться от версии, описываемой в данном руководстве. Все возникшие изменения отражаются в отдельных файлах. Для выполнения программы необходимо соблюдение следующих минимальных требований:

А) серверная площадка, виртуальный сервер, в состав которого входят:

1) система управления базами данных PostgreSQL x64, версии 10.5-24.1С;

2) сервер приложений 1С: Предприятие 8.3 (8.3.22.2239);

Б) рабочее место (обеспечивается медицинской организацией):

1) персональный компьютер (в составе АРМ пользователя), в состав которого входят:

- операционная система (Microsoft Windows версии не ниже XP SP3, Alt Linux Med72 или Ubuntu 18.04.);

- платформа 1С, версии 8.3.22.2239;

2) мобильное устройство на операционной системе Android, версии не ниже 9.

Использование данной программы возможно только при наличии у пользователя правомерно приобретенной основной платформы «1С:Предприятие 8.3» и новее.

### 2. НОРМАТИВНО-СПРАВОЧНАЯ ИНФОРМАЦИЯ СИСТЕМЫ

Нормативно-справочная информация Системы (далее НСИ) собрана в подсистеме «*Справочники*» с доступными справочниками на редактирование и (или) просмотр (рис. 2.1.)

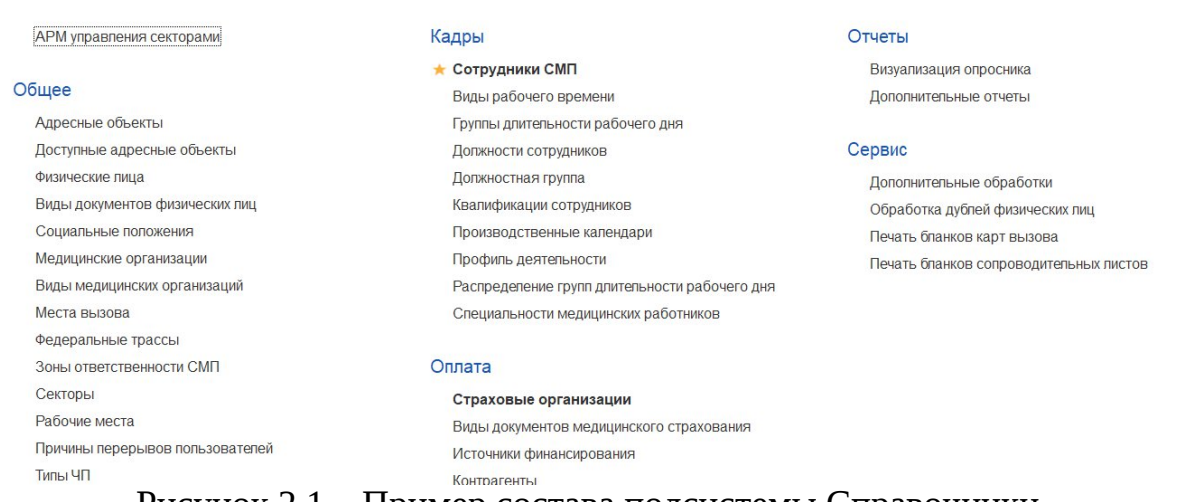

Рисунок 2.1 – Пример состава подсистемы Справочники

#### 2.1. Опросник для приема вызова и сопутствующие справочники

Справочник «Поводы к вызову»

Справочник «Поводы к вызову» предназначен для формирования поводов к вызову для заполнения в талоне и карте вызова.

Справочник позволяет создавать новые поводы к вызову, группировать поводы, а также настраивать параметры назначение бригад.

Элементы справочника объединены в группы.

Справочник учитывает такие параметры, как:

Наименование - название повода к вызову в Системе;

Вид повода к вызову - отображается категория поводов к вызову, если данный повод входит в категорию;

Срочность - параметр, указывающий срочность передачи и обслуживания вызова;

Профиль вызова - профиль вызова;

Порядок назначения бригад - приоритет при выборе бригад на обслуживание вызова.

*ПЧС* - параметр, указывающий, что соответствующий повод к вызову характеризуется, как предчрезвычайная ситуация;

*ЧС* - параметр, указывающий, что соответствующий повод к вызову характеризуется, как чрезвычайная ситуация;

Сокращение - сокращенный вид повода к вызову.

Для создания нового элемента справочника перейдите в форму «Поводы к вызову (создание)» по кнопке «Создать». В диалоговом окне обязательное для заполнения поле «Haumenobanue», в котором рекомендуется указать рабочее наименование, которое будет использоваться в программе при выборе повода к вызову.

Также обязательным для заполнения является поле «*Срочность*», значение выбирается из <u>справочника «*Срочность вызова*»</u>.

Для настройки параметров времени необходимо указать:

*Оперативное* - контрольное время в минутах от передачи вызова бригаде до освобождения (без госпитализации);

*Оказания помощи* - контрольное время в минутах от прибытия бригады на место вызова до освобождения (без госпитализации);

*Госпитализация* - контрольное время в минутах от начала транспортировки до освобождения бригады.

Остальные поля формы заполняются при необходимости:

*Группа* - настройка группы в которую будет входить повод к вызову;

Сокращение - сокращенное наименование повода к вызову;

*Категория* - выбор категории поводов из <u>справочника «*Категории поводов к*</u> <u>вызову</u>».

Предусмотрена возможность создания нового элемента справочника путем копирования текущего (F9). По кнопке «Создать группу» выводится диалоговое окно с полями:

Наименование - название группы поводов;

Родитель - значение выбирается из предложенных поводов.

По кнопке «Параметры назначения бригад» открывается форма настройки соответствия поводов к вызову, срочности и временных характеристик.

Пример заполненного элемента справочника представлен на рис. 2.2.

| 🕁 аллергия (                  | анафилактический шок ) (Поводы к вызову        | y)   |                   | ∂ : □ × |
|-------------------------------|------------------------------------------------|------|-------------------|---------|
| Основное Мето,                | дические материалы Параметры назначения бригад |      |                   |         |
| Записать и закр               | Записать                                       |      |                   | Еще - ? |
| Код:                          | 00000067                                       |      | Группа:           |         |
| Наименование:                 | аллергия ( анафилактический шок )              |      | Сокращение:       |         |
| Параметры пово                | да                                             |      | Параметры повода  |         |
| Категория:                    |                                                | • 🛛  | Вид повода:       | •       |
| Обслуживание неот             | пожкой: ПЧС: ЧС:                               |      |                   | ·       |
| Значения для по               | дстановки по умолчанию                         |      | Параметры времени |         |
| Срочность:                    | Экстр                                          | • [] | Оперативное:      | 40      |
| Профиль:                      | ФЕЛ                                            | • 0  | Оказания помощи:  | 20      |
| Порядок<br>назначения бригад: |                                                | • 0  | Госпитализации:   | 20      |
| Взаимодействие                | с внешними системами                           |      |                   |         |
| Код (внешняя<br>система):     |                                                |      |                   |         |

Рисунок 2.2 – Пример заполненного элемента справочника «Поводы к вызову»

Справочник «Срочность вызова»

Справочник «*Срочность вызова*» предназначен для формирования списка видов срочности вызова для заполнения при обращении, а также в талоне и карте вызова.

Элементы справочника определяются названием и нормативами времен:

Наименование - название срочности вызова в Системе;

Задержка передачи (мин.) - задает контрольное время передачи вызова бригаде СМП;

*Ожидание прибытия (мин.)* - задает контрольное время прибытия бригады СМП на место вызова.

Для создания нового элемента справочника перейдите в форму «*Срочность* вызова (создание)» по кнопке «*Создать*». В диалоговом окне обязательное для заполнения поле «*Наименование*», в котором рекомендуется указать рабочее

наименование, которое будет использоваться в программе при выборе срочности вызова.

Поле «Форма вызова» заполнятся значением из выпадающего списка - экстренная, неотложная.

Для задания нормативов времен указываются «Задержка передачи (мин.)» и «Ожидание прибытия (мин.)».

Параметр «*Omnpaвлять SMS npu noлучении вызова*» устанавливается пpи необходимости информирования по SMS.

Предусмотрена возможность создания нового элемента справочника путем копирования текущего (F9).

Пример заполненного элемента справочника представлен на рис. 2.3.

| 🔶 🔶 ★ Срочность вызова |                                     |       |                         | €? <b>:</b> ×           |
|------------------------|-------------------------------------|-------|-------------------------|-------------------------|
| Создать 👌 🐟 🔷 🗢        |                                     |       | Поиск (Ctrl+F)          | х Q - Еще -             |
| Наименование           |                                     |       | Нормативы времен        |                         |
|                        |                                     |       | Задержка передачи (мин) | Ожидание прибытия (мин) |
| <b>1</b>               |                                     |       | 2                       | 20                      |
| 2                      |                                     |       | 2                       | 20                      |
| 3                      | Записать и закрыть Записать         | Еще - | 20                      | 40                      |
| 4                      | Наименование: 💈                     |       | 30                      | 120                     |
| 5                      | Форма вызова: Экстренная            | •     | 60                      | 120                     |
| 6                      |                                     |       | 60                      | 120                     |
| 7                      |                                     |       | 60                      | 120                     |
| 8                      | Нормативы времени                   |       | 60                      | 120                     |
| 9                      | Задержка передачи (мин): 2          |       | 60                      | 120                     |
|                        | Ожидание прибытия (мин): 20         |       |                         |                         |
|                        | ✓ Информирование по SMS             |       |                         |                         |
|                        | Отправлять SMS при получении вызова |       |                         |                         |
|                        | Текст сообщения СМС:                |       |                         |                         |
|                        |                                     |       |                         |                         |
|                        |                                     |       |                         |                         |

Рисунок 2.3 – Пример заполненного элемента справочника «Срочность вызова»

Справочник «Профили СМП»

Справочник «*Профили СМП*» предназначен для формирования определения профиля бригады в Системе. Учитывает такие параметры, как:

Наименование - название профиля бригады в Системе;

Код - буквенное сокращение для обозначения профиля бригады;

Тип профиля - официальное наименование профиля бригады.

Для создания нового элемента справочника перейдите в форму «Профили *СМП (создание)*» по кнопке «Создать». В диалоговом окне два обязательных для заполнения поля:

Тип профиля - выбирается из федеральных профилей;

Наименование - рекомендуется указать рабочее наименование, которое будет использоваться в программе при выборе профиля бригады;

Код - внутренний номер элемента справочника;

В поле «*Группа профилей*» указывается группа профилей, к которой принадлежит данный профиль.

Предусмотрена возможность создания нового элемента справочника путем копирования текущего (F9).

Пример заполненного элемента справочника представлен на рис. 2.4.

| 🗲 🔸 ★ Профили СМП                                 |                                           |                          |              |               | €? ≣ ×                      |
|---------------------------------------------------|-------------------------------------------|--------------------------|--------------|---------------|-----------------------------|
| Создать                                           |                                           |                          |              | Поиск (Ctrl+f | ) х Q • Еще • ?             |
| Наименование                                      |                                           |                          | Ļ            | Код           | Тип профиля бригады         |
| - БИТ                                             |                                           |                          |              | Б             |                             |
| <ul> <li>Врачебная</li> </ul>                     |                                           |                          |              | Л             |                             |
| <ul> <li>Детская реанимация</li> </ul>            |                                           |                          |              | Д             |                             |
| — Диспетчерская                                   |                                           |                          |              | я             |                             |
| <ul> <li>Инфекционная БИТ</li> </ul>              | 📃 🚖 Бк (Профили CN                        | I <b></b> Π)             | ∂ : □ ×      | Бк            | Общепрофильная врачебная    |
| <ul> <li>Инфекционная педиатрическая</li> </ul>   | 2011/00/10/10/10/10/10/10/10/10/10/10/10/ | Convert                  | Ewo D        | К             |                             |
| <ul> <li>Инфекционная фельдшерская</li> </ul>     | записать и закрыть                        | Salinca is               | сще т        | И             |                             |
| <ul> <li>Инфекционная фельдшерская (Г)</li> </ul> | Код:                                      | <u>BK</u>                |              | Т             |                             |
| <ul> <li>Инфекционная фельдшерская (Н)</li> </ul> | Тип профиля бригады:                      | Общепрофильная врачебная | - P          | У             |                             |
| 😽 не используется                                 | Наименование:                             | Инфекционная БИТ         |              |               |                             |
| <ul> <li>Общепрофильная врачебная</li> </ul>      |                                           |                          |              | В             | Общепрофильная врачебная    |
| <ul> <li>Педиатрическая (E)</li> </ul>            | Группа профилей:                          | BC6                      | * 6          | E             |                             |
| <ul> <li>Психиатрическая-фельдшерская</li> </ul>  | Код внешней системы:                      |                          |              | Ш             |                             |
| <ul> <li>Психиатрические</li> </ul>               | Соответствует федеральному                |                          | <b>D</b> 1 • | п             |                             |
| <ul> <li>Специальная фельдшерская (С)</li> </ul>  |                                           |                          |              | С             |                             |
| <ul> <li>Транспортные (М)</li> </ul>              |                                           |                          |              | M             |                             |
| е Фельдшерская                                    |                                           |                          |              | Φ             | Общепрофильная фельдшерская |
| <ul> <li>Фельдшерская (А)</li> </ul>              |                                           |                          |              | A             |                             |
| <ul> <li>Фельдшерская (Г)</li> </ul>              |                                           |                          |              | Г             |                             |
| <ul> <li>Фельдшерская (Н)</li> </ul>              |                                           |                          |              | н             |                             |

Рисунок 2.4 – Пример заполненного элемента справочника «Профили СМП»

Справочник «Порядок назначения бригад»

Справочник «Порядок назначения бригад» предназначен для формирования списка возможных алгоритмов назначения доступных бригад на вызов.

Учитывает такие параметры, как:

*Наименование* - рабочее название алгоритма, используемого для автоматического подбора бригад для назначения на вызов;

Код - текущий номер элемента в справочнике.

Для создания нового элемента справочника перейдите в форму «Порядок назначения бригад (создание)» по кнопке «Создать».

В диалоговом окне обязательное для заполнения поле «*Haumenoвanue*», в котором рекомендуется указать рабочее наименование, используемое в программе при выборе алгоритма назначения бригад.

Для создания порядка назначения бригад необходимо заполнить две таблицы:

1. В таблице «*Очередность профилей бригад для подбора*» по кнопке «*Добавить*» требуется заполнить «*Приоритет*» и «*Профиль*» бригады. Приоритет профиля в таблице показывает уровень предпочтения использования бригады данного профиля. Первый приоритет является самым высоким, преимущественным.

Для ввода нескольких равнозначных по уровню рекомендаций профилей пользователь указывает одинаковый приоритет. В таких ситуациях для профилей равного приоритета будет использована последующая сортировка бригад или вызовов, настроенная для механизма принятия решений в <u>регистре «Параметры</u> <u>назначения бригад»</u>.

2. При этом в таблице «Исключить подбор бригад следующих профилей» по кнопке «Добавить» предусмотрена возможность указать профиль(ли) бригад, которые будут недоступны для назначения на вызов.

Предусмотрена возможность создания нового элемента справочника путем копирования текущего (F9).

Пример заполненного элемента справочника представлен на рис. 2.5.

| 🗲 🔿 ★ Порядок назначения бригад                  |           |                            |         |     | € I ×    |
|--------------------------------------------------|-----------|----------------------------|---------|-----|----------|
| Создать Заполнить приоритет по умолчанию         |           | Поиск (Ctrl+F)             | ×       | ۹ - | Еще - ?  |
| Наименование                                     |           |                            |         | Ť   | Код      |
| = φ                                              |           |                            |         |     | 00000001 |
| ☆ Ф (Порядок назначения бригад)                  |           |                            | ∂ : □ × |     |          |
| Записать и закрыть Записать Заполнить по-умолчан | ию        |                            | Еще - ? |     |          |
| Код: 000000001                                   |           |                            |         |     |          |
| Наименование: Ф                                  |           | ]                          |         |     |          |
| Очередность профилей бригад для подбора          | Исключить | подбор бригад следующих пр | офилей: |     |          |
| Добавить 🚹 🦊 Поиск (Ctrl+F) × Еще -              | Добавить  | ↑ ↓ Поиск (Ctrl+F)         | × Еще - |     |          |
| N Приоритет Профиль                              | Ν         | Профиль                    |         |     |          |
| 1 ФЕЛ                                            |           |                            |         |     |          |
|                                                  |           |                            |         |     |          |
|                                                  |           |                            |         |     |          |
|                                                  |           |                            |         |     |          |

Рисунок 2.5 – Пример заполненного элемента справочника «Порядок назначения бригад»

Справочник «Статусы бригад»

Справочник *«Статусы бригад»* предназначен для расширения списка возможных статусов бригад. Справочник имеет следующие поля (рис. 2.6):

Паименование – название статуса;

*П* Только для бригад – признак, возведенный в истину, означает, что статус используется только для бригад;

П Только для *TC* − признак, возведенный в истину, означает, что статус используется только для транспортных средств;

2 *Цвет* – цветовая маркировка статуса в АРМ Диспетчера направлений;

Допустимое время нахождения в состоянии – возможное время пребывания бригады в текущем статусе в минутах;

Следующее состояние после простоя – перечень статусов, в один из которых бригада может вернуться из текущего (Свободна / На подстанции / Прежний статус);

П Автоматическое изменение состояния – признак, возведенный в истину, автоматически возвращает бригаду в статус, указанный в реквизите «Статус возврата бригады».

| +   | 🔸 ★ Статусы бригад                                 |                                                      |
|-----|----------------------------------------------------|------------------------------------------------------|
| Cos | адать 👌 🔶                                          |                                                      |
| 0   | Наименование                                       |                                                      |
|     | 🔫 Прием пищи                                       |                                                      |
|     | 🔫 Свободна                                         | ☆ Санитарная обработка (Состояние б 🧷 : 🗆 🗙          |
|     | 🖰 На подстанции                                    | Записать и закрыть Записать Еше -                    |
|     | 🤜 С бригадой                                       |                                                      |
|     | 🧠 Приняла вызов                                    | Санитарная обработка                                 |
|     | 🤜 В пути                                           | Только для бригад                                    |
|     | 🔫 На вызове                                        | Только для ТС                                        |
|     | 🧠 Транспортировка                                  |                                                      |
|     | - В стационаре                                     | K. 200 G. 100 B. 100                                 |
|     | 🔫 Попутный вызов                                   | Допустимое время нахождения в состоянии: 1           |
|     | <ul> <li>Бригада без машины</li> </ul>             | Следующее состояние после простоя: На подстанции 💌 🗗 |
|     | <ul> <li>Санитарная обработка, COVID-19</li> </ul> | Автоматическое изменение состояния:                  |
| ~   | <ul> <li>Санитарная обработка</li> </ul>           |                                                      |
| ~   | <ul> <li>Пополнение препаратами и ИМЗ</li> </ul>   |                                                      |

Рисунок 2.6 – Пример формы элемента справочника «Статусы бригад»

Справочник «Места вызова скорой помощи»

Справочник «*Mecma вызова скорой помощи*» предназначен для формирования наименований мест вызова СМП для заполнения в обращении и в талоне и карте вызова. Справочник имеет два поля:

Наименование - название категории места вызова;

Видимость - параметр настройки отображения элементов списка при заполнении талона вызова.

Для создания нового элемента справочника перейдите в форму «*Mecma вызова скорой помощи (создание)*» по кнопке «*Coздать*». В диалоговом окне обязательное для заполнения поле «*Haumenoвanue*», в котором рекомендуется указать рабочее наименование, которое будет использоваться в программе при выборе места вызова скорой помощи. Дополнительно настраиваются:

*Родитель* - поле заполняется в случае, когда место вызова принадлежит соответствующей группе мест вызовов;

Видимость - параметр отображения элемента списка при заполнении талона вызова;

Общественное место - параметр устанавливается в случае, когда место вызова является общественным местом.

Поля «Код ОМС», «Код минздрава», «Версия классификатора минздрава» и «Соответствует федеральному» заполняются в соответствии с федеральными справочниками.

Предусмотрена возможность создания нового элемента справочника путем копирования текущего (F9).

Пример заполненного элемента справочника и настройка соответствия федеральному классификатору представлен на рис. 2.7.

|                                       | й помощи                                            | C I I             |
|---------------------------------------|-----------------------------------------------------|-------------------|
| Место вызова                          |                                                     | Видимость Код ОМС |
| Петские учреждения                    |                                                     |                   |
|                                       |                                                     |                   |
| Жилое помещение                       |                                                     |                   |
|                                       |                                                     |                   |
|                                       | 🕆 Спортивные массовые мероприятия (Место вы 🥝 : 🗆 Х |                   |
|                                       |                                                     | 1                 |
|                                       | Записать и закрыть Записать Еще -                   | 1                 |
|                                       | Наименование: Спортивные массовые мероприятия       |                   |
| Спортивные массовые мероприятия       | Родитель:                                           |                   |
| Культурные массовые мероприятия       | Вилимость:                                          |                   |
| Стадион, оассеин, спортивный комплекс | Общественное место:                                 |                   |
| — улица                               | Kan OMC:                                            |                   |
| 🔫 трасса                              |                                                     | ~                 |
| Рабочее место                         | Код внешней системы:                                | ~                 |
| 🤜 Общественное место                  | Соответствует федеральному:                         | ~                 |
| 🤜 Школа                               | Места вызова бригалы                                | ~                 |
| 🤜 Институт                            |                                                     |                   |
| 🤜 Дошкольное учреждение               | Выбрать Создать 👸 Поиск (Ctrl+F) 🗙 🔍 🖬 👘            | ✓                 |
| 🔫 Магазин                             | Наименование                                        | ~                 |
| 🧠 Дорога местного значения            | Лошкольное учрежление     ОООООООО                  | ~                 |
|                                       | — Картира 00000006                                  |                   |
|                                       | = MO 0000000                                        |                   |
|                                       |                                                     |                   |
|                                       |                                                     |                   |
|                                       |                                                     |                   |

Рисунок 2.7 – Элемент справочника «*Mecma вызова скорой помощи*» и настройка соответствия федеральному классификатору

Регистр сведений «Параметры назначения бригад»

Регистр сведений «Параметры назначения бригад» предназначен для ввода и хранения настроек автоматического определения срочности вызова, профиля бригады, списка профилей бригад для замены, а также для установки временных нормативов на выполнение вызова (рис. 2.8).

| 🗲 → ★ Параметры назначе                    | ения бригад                |               |          |            |          |                     |                 |                       |           | ∂° ≣ ×       |
|--------------------------------------------|----------------------------|---------------|----------|------------|----------|---------------------|-----------------|-----------------------|-----------|--------------|
| Создать 🗿 Заполнить по справочник          | у поводов Групповое запо   | лнение        |          |            |          |                     | крово           |                       | ×Q        | - Еще -      |
| Повод к вызову                             | ↓ Пол                      | Возраст       | Место вы | Срочность  | Проф     | Порядок на          | Оперативное вре | Время оказания помощи | Время гос | спитализации |
| 📨 28Я Кровотечение сроч. принят ст. врачом | l .                        |               |          | 2          | Φ        | ФН <mark>ЕЛБ</mark> | 35              | 20                    |           | 15           |
| 📨 28Т Кровотечение травма                  |                            |               |          | 2          | Φ        | ФНЛБЕ               | 35              | 20                    |           | 15           |
| 📨 28Ш Кровотечение угроза шока             |                            |               |          | 2          | Φ        | ФЛНБЕ               | 35              | 20                    |           | 15           |
| 📨 28! Кровотечение, отказать в вызове      | 🗠 Параметры наз            | начения бр    | игал     |            | <i>a</i> | : n x               | 40              | 20                    |           | 20           |
| 📨 28Ж Кровотечение, полов. пути женщ.      |                            |               | лад      |            | C        |                     | 40              | 20                    |           | 15           |
| 📨 28Ж Кровотечение, полов. пути женщ.      | Записать и закрыть         | Записать      |          |            |          | Еще -               | 40              | 20                    |           | 15           |
| 📨 28Ж Кровотечение, полов. пути женщ.      | Повод к вызову: 28Т Крово  | ечение травма |          |            | • 0      |                     | 40              | 20                    |           | 15           |
| 📨 28Ж Кровотечение, полов. пути женщ.      | Данные вызова              |               |          |            |          |                     | 40              | 20                    |           | 15           |
| 📨 28Ж Кровотечение, полов. пути женщ.      | Non:                       |               |          |            |          |                     | 40              | 20                    |           | 15           |
| 📨 28Ж Кровотечение, полов. пути женщ.      | Возраст: 0                 |               |          |            |          |                     | 40              | 20                    |           | 15           |
| 📨 28Ж Кровотечение, полов. пути женщ.      | Место вызова:              |               |          |            |          | 40                  | 20              |                       | 15        |              |
| 📨 28Ж Кровотечение, полов. пути женщ.      |                            |               |          |            |          |                     | 40              | 20                    |           | 15           |
| 📨 28Ж Кровотечение, полов. пути женщ.      | Параметры назначения       | 2             |          | Оператири  | вы време | зы                  | 40              | 20                    |           | 15           |
| 📨 28Ж Кровотечение, полов. пути женщ.      | орочноств.                 | 2             |          | Оперативн  |          | 55                  | 40              | 20                    |           | 15           |
| 📨 28Ж Кровотечение, полов. пути женщ.      | Профиль вызова:            | Φ             | • 6      | Оказания п | омощи:   | 20                  | 40              | 20                    |           | 15           |
| 📨 28Ж Кровотечение, полов. пути женщ.      | Порядок назначения бригад: | ФНЛБЕДПШ      | • 6      | Госпитализ | ации:    | 15                  | 40              | 20                    |           | 15           |

Рисунок 2.8 – Форма регистра сведений «Параметры назначения бригад»

#### Опросник для приема вызова

Справочник «Опросник для приема вызова» позволяет оптимизировать процесс опроса заявителя диспетчером. Обеспечивает автоматическое определение и заполнение повода к вызову и сопутствующих к нему параметров – «Срочность вызова» и «Категория вызова» для заполнения в обращении, а также в талоне и карте вызова. Справочник является иерархическим, для редактирования состава данных рекомендуется работа в режиме просмотра «Дерево».

В данном справочнике есть 2 вида элементов: «Ответ» и «Вопрос».

Начало опроса фиксируется в предопределенной группе элементов «Первый вопрос». Содержание начального вопроса вносится в поле «Текст следующего вопроса». Все последующие ответы и вопросы записываются пользователем в качестве элементов справочника или групп элементов, вложенными в существующую запись.

Создать ответ – новый элемент справочника, используемый в качестве окончательного ответа на вопрос, итоговое звено опроса. Запись объекта такого вида позволяет пользователю при прохождении опросника для данного ответа подобрать тождественный повод к вызову.

*Текст вопроса* – ссылка на группу элементов в которой создается элемент с однозначным ответом и подбираемым поводом к вызову.

*Текст ответа* – строка с однозначным ответом на ранее упомянутый вопрос.

Повод к вызову – элемент справочника «Поводы к вызову», который должен определиться при выборе пользователем данного ответа в опроснике.

*Рекомендации* – справочная информация для диспетчера, которая в том числе может быть озвучена заявителю для оказания первой помощи пострадавшему при выбранном поводе в контексте используемой ветки опросника.

Создать вопрос – команда используется для добавления вложенного вопроса в созданную группу элементов. Ответ на такой элемент опросника не позволяет однозначно определить повод к вызову, а предполагает вызов в системе уточняющего вопроса пользователю.

Форма ввода вопроса в справочник имеет 3 вида в зависимости от указанного типа последующего вопроса:

- форма для обычного вопроса (рис. 2.9);

- форма для вопроса с безусловным переходом (рис. 2.10);

- форма для вопроса с условным переходом (рис. 2.11).

Поля в форме ввода вопроса:

*Вопрос* — это ссылочное представление выбранной в справочнике родительской группы элементов, ответом на который будет создаваемый объект;

*Текст ответа* – один из возможных вариантов ответа на указанный «Bonpoc»;

*Tun следующего вопроса* – задает способ перехода к следующему вопросу (*«Текст следующего вопроса»*) от текущего варианта ответа: обычный вопрос, безусловный переход, условный переход;

Обычный вопрос – стандартный тип вопроса, при котором не используются ни уже имеющиеся элементы справочника «Опросник», ни какие-либо уточняющие значения опроса заявителя.

| Предшествующий<br>вопрос:<br>Текст ответа: Взрослый. Шумное дыхание<br>Тип спедующего<br>вопроса: Обычный вопрос Безусловный переход Условный переход        | Записать и за              | крыть Записат    | гь                  |                  | Еще - ? |
|----------------------------------------------------------------------------------------------------|----------------------------|------------------|---------------------|------------------|---------|
| Текст ответа:         Взрослый. Шумное дыхание           Тип спедующего вопроса:         Обычный вопрос         Безусповный переход         Условный переход | Предшествующий<br>вопрос:  |                  |                     |                  |         |
| Тип спедующего Обычный вопрос Безусповный переход Усповный переход вопроса:                                                                                  | Текст ответа:              | Взрослый. Шумное | дыхание             |                  |         |
|                                                                                                    | Тип спедующего<br>вопроса: | Обычный вопрос   | Безусловный переход | Условный переход |         |
| Текст следующего вопроса:                                                                                                    | Текст следующего           | вопроса:         |                     |                  |         |

Рисунок 2.9 – Заполненная форма ввода для обычного вопроса

*Безусловный переход* –вид вопроса, который предполагает логический переход к ветке опроса, уже прописанной в справочнике. Вопрос выбирается из справочника, при этом данные текста следующего вопроса заполняются автоматически значением «*Следующий вопрос*» выбранной группы. Ссылка на родительскую группу невозможна.

| 🕁 22 недел                                                                     | <i></i>                   |       |  |       |     |  |
|--------------------------------------------------------------------------------|---------------------------|-------|--|-------|-----|--|
| Записать и за                                                                  | крыть Записат             | ъ     |  | Еще - | ?   |  |
| Предшествующий<br>вопрос:                                                      | <u>Какой срок беремен</u> | ности |  |       |     |  |
| Текст ответа:                                                                  | 22 недели и более         |       |  |       | - 1 |  |
| Тип следующего<br>вопроса: Обычный вопрос Безусловный переход Условный переход |                           |       |  |       |     |  |
| Ветка перехода:                                                                |                           |       |  |       |     |  |
| Блок "Угроза экла                                                              | ампсии"                   |       |  |       | • 0 |  |
| Текст следующего                                                               | вопроса:                  |       |  |       |     |  |
| Уточнить наличие                                                               | )                         |       |  |       |     |  |

Рисунок 2.10 – Форма ввода для вопроса с безусловным переходом

При использовании вопроса с «Условным переходом» согласно заданному параметру условного перехода (пол, возраст или место вызова) пользователем прописываются параметры обращения к следующему вопросу справочника (рис. 2.11).

| ☆ Без сознания (Опросник для приема вызова)                        |       |                          |                          |                          | ∂ : □ ×               |
|--------------------------------------------------------------------|-------|--------------------------|--------------------------|--------------------------|-----------------------|
| Записать и закрыть Записать                                        |       |                          |                          |                          | Еще - ?               |
| Предшествующий <u>Уточните, что спучилось?</u><br>вопрос:          |       |                          |                          |                          |                       |
| Текст ответа: Без сознания                                         |       |                          |                          |                          |                       |
| Тип следующего Обычный вопрос Безусловный переход Условный переход |       |                          |                          |                          |                       |
| Текст следующего вопроса:                                          | Парал | иетр условного перехода: | Пол Возраст Место вызова |                          |                       |
| Возраст пациента?                                                  | Доб   | бавить 🚹 🖡               |                          | Поиск (Ctrl+F)           | х Еще -               |
|                                                                    | Ν     | Порог/значение           | Ответ условного перехода | Текст спедующего вопроса | Повод к вызову        |
|                                                                    |       | 1 <По умолчанию>         | 14 и старше              | Что с ним? Чем болеет?   |                       |
|                                                                    | 3     | 2 14                     | до 14                    |                          | 21Д Б/созн. (ребенок) |
|                                                                    |       |                          |                          |                          |                       |
|                                                                    |       |                          |                          |                          |                       |

Рисунок 2.11 – Форма с условным переходом

Переход может быть условным по одному из параметров: «Пол пациента» (рис. 2.12), «Возраст пациента» или «Место вызова». По кнопке «Добавить» пользователь вносит в таблицу условий значения критериев заданного вида для создания нескольких вариантов развития опроса.

| ☆ Нет (Оп                  | росник для приема вызова) *            |               |                              |                          |                               | c? : □ ×       |
|----------------------------|----------------------------------------|---------------|------------------------------|--------------------------|-------------------------------|----------------|
| Записать и за              | крыть Записать                         |               |                              |                          |                               | Еще - ?        |
| Предшествующий<br>вопрос:  | Боли связаны с отравлением?            |               |                              |                          |                               |                |
| Текст ответа:              | Нет                                    |               |                              |                          |                               |                |
| Тип следующего<br>вопроса: | Обычный вопрос Безусловный переход Усл | овный переход |                              |                          |                               |                |
| Текст спедующего           | вопроса:                               | r             | Параметр условного перехода: | Пол Возраст Место вызова |                               |                |
| Отметить пол               |                                        |               | Добавить 🚹 🎝                 |                          | Поиск (Ctrl+F)                | х Еще -        |
|                            |                                        |               | N Порог/значение             | Ответ усповного перехода | Текст следующего вопроса      | Повод к вызову |
|                            |                                        |               | 1 Женский                    | Женский                  | Уточнить наличие беременности |                |
|                            |                                        |               | 2 Мужской                    | Мужской                  | Давно живот болит?            | T              |
|                            |                                        |               |                              |                          |                               | *              |

Рисунок 2.12 – Вид условного перехода по полу

Любой справочник можно вывести в табличный или текстовый формат для обработки сторонним программным обеспечением. Для это используется команда «*Еще*» - «*Вывести список…*» (рис. 2.13).

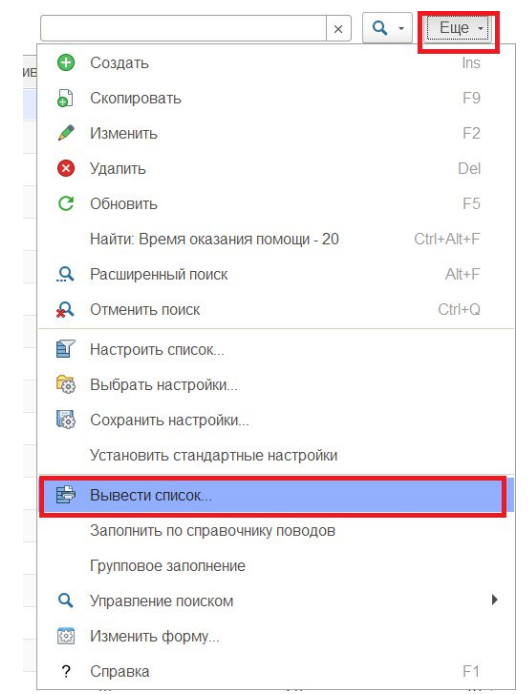

Рисунок 2.13 – Команда вывода данных списка

По команде «*Открыть визуализацию*» формируется иерархическая таблица всего опросника с настроенными параметрами или по выбранной для вывода ветки опросника.

2.2. Управление секторами

Справочник «Секторы»

Справочник «Секторы» задает В Системе зоны ответственности функционирования подразделений и поликлиник. При создании нового элемента необходимо идентификатор справочника указать объекта метаданных ДЛЯ настройки последующей СВЯЗИ сектора CO справочником подстанций ИЛИ медицинских учреждений (рис. 2.14).

На вкладке «*Точки*» содержатся координаты вершин сектора на карте местности, введенные точки должны составлять на карте замкнутую область. Далее настройка геозон на карте местности будет рассмотрена подробнее.

Вкладка «Адресные объекты» предназначена для хранения записей элементов справочника «Адресные объекты» для определения по ним сектора в талоне вызова.

Вкладка «*Pacnpedenenus*» содержит информацию по адресам, которые относятся к заданному сектору для последующей идентификации подстанции

20

назначения бригады СМП или подбора лечебно-профилактического учреждения (далее ЛПУ) для передачи вызова в неотложку.

| Сен    | ктор            | "O6        | ластная     | больница № 23         | 3"                       | 00           | 6-Й УЧАСТОК (Секторы)                | I I I             |
|--------|-----------------|------------|-------------|-----------------------|--------------------------|--------------|--------------------------------------|-------------------|
| Записа | ть и закрыть    | Записа     | ать         |                       |                          |              |                                      | Еще               |
| д:     |                 |            | 00000836    | 3                     |                          |              |                                      |                   |
| именов | ание:           |            | Сектор      | "Обпастная боль       | ыница <mark>№</mark> 23" | 06           | Э-Й УЧ                               |                   |
| ентифи | катор объекта и | метаданных | С Медицинск | ие организации (Справ | очник)                   | ,            | • C                                  |                   |
| именов | ание полное:    |            |             |                       |                          |              |                                      |                   |
| аспред | еления Адре     | сные объек | ты Точки    | Соответствие поликл   | иник секторам            | Соответствие | е подстанций секторам                |                   |
| Добав  | вить            | •          |             |                       |                          |              | Поиск (Ctrl+F)                       | × Еще -           |
| N Pe   | егион           | Район      | Город       | Населенный пункт      | Территория               | Улица        | Четные дома                          |                   |
| 1      | кая обп         |            | BCK         | r                     |                          | Попевая ул   | 2,2A,4,6,8,10,12,14,16,16A,18,20,22  | 2,24,26,28,30,32, |
| 2      | кая обл         |            | BCK         | r.                    |                          | Чехова ул    | 2,6,8,10,12,14,16,18,22,24,26,28,30  | ,32,34,36,38,44,4 |
| 3      | кая обп         |            | BCK         | r                     |                          | Северная ул  | 2,4,6,8,10,12,14,16,18,20,22,24,26,2 | 28,30,32,34,36,38 |
| 4      | кая обп         |            | BCK         | r                     |                          | Мира ул      | 2,6,8,10,12,14,16,18,20,22,24,26,28  | ,30,32,34,36,38,4 |
| 4      |                 |            |             |                       |                          |              |                                      |                   |

Рисунок 2.14 – Форма справочника «Секторы» (пример)

Для проверки наличия адреса в распределениях секторов необходимо ввести адрес через форму ввода адреса в поле «*Адрес*». Если он попадает в состав какоголибо сектора – в списке секторов отражается наименование сектора (рис. 2.15).

| ← → ☆ Ce            | екторы                   |                             |                                 |                    |                | €                |
|---------------------|--------------------------|-----------------------------|---------------------------------|--------------------|----------------|------------------|
| Создать             | Открыть редактор геозон  | 🗟 Проверить пересечение адр | есов выбранных секторов         |                    | Поиск (Ctrl+F) | Х С. Еще -       |
| Мед. учреждение:    |                          | <b>▼</b> ₽                  | Подстанция:                     | • Ø                | Адрес:         | ул Полевая, д. 2 |
| Пометка удаления: 🗌 | Нет                      |                             |                                 | ▼ Код: □ 000000022 |                |                  |
| Наименование        |                          | Ļ                           | Тип                             | Детская            |                |                  |
| ■ ОБ№23             |                          |                             | Подразделения (Справочник)      |                    |                |                  |
| 📟 Сектор            | Обпастная больница № 23" | 06-Й УЧАСТОК                | Медицинские организации (Справо | аник)              |                | П                |
| = Сектор            | Обпастная больница № 23" | 07-Й УЧАСТОК                | Медицинские организации (Справо | аник)              |                | п                |

Рисунок 2.15 – Результат поиска вхождения адреса

Для настройки координат вершин секторов и отображения их на карте местности в подсистеме «*Hacmpoйкu*» используется команда – «*Открыть редактор геозон*». В открывшемся браузере появится вкладка с графическим отображением местности для создания и корректировки границ секторов. Для включения/отключения видимости объектов конкретного типа используется флаг на панели настроек. На панели управления по кнопке открыть список секторов медицинских учреждений «*Cek. ЛПУ*» (рис. 2.16).

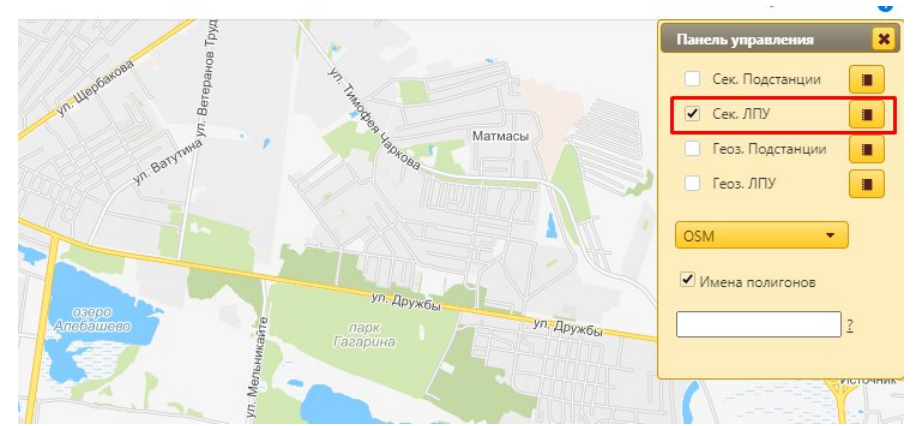

Рисунок 2.16 – Панель управления редактора геозон

В открывшемся окне списка секторов появится перечень всех существующих секторов для идентификатора «*Медицинское учреждение*». Пиктограмма в последней колонке таблицы указывает на наличие или отсутствие для этого сектора полигона на карте (рис. 2.17):

- 🖸 – полигон на карте настроен;

- 🛨 – показывает, что для данного сектора не настроена геозона на карте, кликом по ней пользователь переходит к созданию полигона на карте.

**Примечание:** Полигон – область, ограниченная ломаной линией, составленная из конечного числа прямолинейных отрезков.

|                   | Пол                 | иско                   |                        |
|-------------------|---------------------|------------------------|------------------------|
|                   | Наименование 🗢      | Тип                    |                        |
| Сектор "ОБ №4" г. | 16 участок          | СекторыЛПУ             | + ^                    |
| Сектор "ОБ №4" г. | 17 участок          | СекторыЛПУ             | 0                      |
| Сектор "ОБ №4" г. | 18 участок          | СекторыЛПУ             | +                      |
| Сектор "ОБ №4" г. | 19 участок          | СекторыЛПУ             | 0                      |
| Сектор "ОБ №4" г. | 2 приписной участок | СекторыЛПУ             | +                      |
| Сектор "ОБ №4" г. | 2 участок Аб        | СекторыЛПУ             | 0                      |
| Сектор "ОБ №4" г. | 2 участок Арі       | СекторыЛПУ             | +                      |
| Сектор "ОБ №4" г. | 2 участок Б         | СекторыЛПУ             | + -                    |
| Βρφ               | 14 K4               | Стр. 1 из 15 н> н 50 ∨ | Просмотр 1 - 50 из 749 |

Рисунок 2.17 – Список всех секторов ЛПУ

Для создания полигона на карте в панели настройки границ сектора по команде «*Создать новый полигон*» включается режим рисования сектора на карте (рис. 2.18).

Рисунок 2.18 – Создание сектора на карте

Создание сектора на карте:

Шаг 1. Установить точку на карте, обозначив вершину полигона.

Шаг 2. Последовательно указать остальные вершины полигона, соответствующего границам размещения выбранного сектора.

Шаг З. Для подтверждения создания сектора необходимо вернуться в вершину, с которой начинали формировать сектор. Выделенная на карте секция окрасится в красный цвет (см. рис. 2.18), в поле служебных сообщений появится текст «Запись полигона прошла успешно.

После подтверждения создания обозначенной геозоны сектора установленные координаты вершин полигона будут внесены в таблицу *«Точки»* соответствующего элемента справочника *«Секторы»* (рис. 2.19).

| 🕁 Сектор І      | ГАУЗ ТО "Гор      | одская г  | юликлиника № 12" 31-Й `              | УЧАСТОК Т          | Ð        | : □     | × |
|-----------------|-------------------|-----------|--------------------------------------|--------------------|----------|---------|---|
| Записать и за   | крыть Записа      | ІТЬ       |                                      |                    |          | Еще     | • |
| Код:            |                   | 00000508  |                                      |                    |          |         |   |
| Наименование:   |                   | Сектор ГА | /З ТО "Городская поликлиника № 12" 3 | 31-Й УЧАСТОК ТО№   |          |         |   |
| Идентификатор о | бъекта метаданных | Медицинск | ие организации (Справочник)          | •                  |          |         |   |
| Наименование по | лное:             |           |                                      |                    |          |         |   |
| Распределения   | Адресные объек    | ты Точки  | Соответствие поликлиник секторам     | Соответствие подст | анции се | екторам |   |
| Добавить        | 1                 |           | Поиск (Ctrl+F)                       |                    | ×        | Еще -   |   |
| N Ши            | рота              | Долгота   |                                      |                    |          |         |   |
| 1               | 57,1752722334     |           |                                      |                    | 65,5306  | 6148529 |   |
| 2               | 57,1723874889     |           |                                      |                    | 65,527   | 3103714 |   |
| 3               | 57,1712940188     |           |                                      |                    | 65,526   | 0229111 |   |
| 4               | 57,1690837146     |           |                                      |                    | 65,5243  | 3062973 |   |

Рисунок 2.19 – Таблица координат вершин сектора

АРМ Управления секторами

АРМ Управления секторами используется для опциональной настройки определения подстанции СМП или ЛПУ по адресу вызова в талоне. Рабочее окно АРМ Управления секторами содержит три вкладки: «Подстанции», «Поликлиники», «Результат».

Определение подстанции (вкладка «Подстанции») настраивается по сочетанию сектора и профиля вызова. Запись соответствия подстанции профилю и сектору означает подбор в талоне заданного подразделения для вызова, где помимо вхождения адреса в сектор местности, указан так же и рекомендуемый профиль бригады для повода к вызову (рис. 2.20).

| + | <b>→</b> | 🛨 Форма |
|---|----------|---------|
|   |          |         |

|             | Название         | сектора 1       |                       |
|-------------|------------------|-----------------|-----------------------|
|             | Наименование     | •               | ↓ Код                 |
|             | Выбрать          | Создать Поиск ( | Сtrl+F) х Q т Еще т ? |
| Сектор      | Секторы          |                 | : 0                   |
| Заполнить   | ]                |                 |                       |
| Профиль:    | ФЕЛ              |                 |                       |
| Подстанция: | СССМП            |                 |                       |
| Подстанции  | Поликлиники Боль | ницы Результат  |                       |

Рисунок 2.20 – Настройка соответствия подстанции сектору и профилю вызова

Настройка подбора поликлиники (вкладка «Поликлиники») по адресу вызова для последующей передачи неотложного талона в ЛПУ. Здесь же устанавливается признак детского медицинского учреждения для реализации подбора выбранной поликлиники не только по адресу вызова, входящему в выбранный сектор, но и по возрасту пациента. Таким образом, для каждого сектора должно быть 2 записи распределения по поликлиникам – для детского и взрослого населения.

На вкладке «Больницы» представлена настройка графика дежурств медицинских учреждений по заданным секторам и профилям заболеваний для хранения рекомендаций маршрутизации при выполнении транспортировок пациентов бригадами в медицинские организации.

На вкладке «*Результат*» представлены таблицы распределений, настроенные на предыдущих вкладках соответствий секторов: подстанции, поликлиники и больницы. Для открытия выбранного сектора необходимо выполнить клик правой кнопкой мыши по строке распределения и выбрать команду «*Открыть*».

Контроль пересечений зон ответственности ЛПУ

Соответствие сектора и элемента справочника медицинских учреждений настраивает определение ЛПУ на этапе регистрации вызова по проверке вхождения адреса вызова в зону обслуживания медицинского учреждения.

На этапе записи сектора для настройки определения объекта справочника медицинских организаций выполняется внутренняя проверка на пересечение данных таблицы распределений для выявления адресов относящихся одновременно к нескольким секторам.

Контроль пересечений выполняется как при ручном создании (изменении) элемента справочника «*Секторы*», так и при выполнении загрузки файла с распределениями адресов медицинских организаций. Таким образом, попытка сохранения в системе сектора с адресами, содержащимися в отличном, уже записанном секторе, сопровождается сообщением об ошибке пересечения (рис. 2.21), где пользователю показаны некорректные адреса, подлежащие исправлению.

| Сообщения:                                                                                                    | × |
|----------------------------------------------------------------------------------------------------|---|
| <ul> <li>Дома: все чётные по адресу: "Ингушетия Респ, Сунженский р-н, Троицкая ст-ца, " уже включены в другой сектор: Сектор 1 (для МО: ГБУ "РКПЦ",<br/>взрослая). Распределение проверяемого сектора по МО: ГБУ "НРБ"</li> </ul>  |   |
| <ul> <li>Дома: все нечётные по адресу: "Ингушетия Респ, Сунженский р-н, Троицкая ст-ца," уже включены в другой сектор: Сектор 1 (для МО: ГБУ "РКПЦ",<br/>взроспая). Распределение проверяемого сектора по МО: ГБУ "НРБ"</li> </ul> |   |

Рисунок 2.21 – Пример сообщения об ошибке пересечения данных секторов

Пользователь может отредактировать информацию в текущем секторе или перейти к редактированию упомянутого в сообщении об ошибке сектора для удаления повторов адресов. Предусмотрена возможность ручной корректировки загружаемого файла распределений зон ответственности медицинских учреждений. Соответствие подразделений с функцией загрузки из файла

настройки в Для Системе соответствия подразделений организациям предусмотрена файла регистре сведений «Соответствие загрузка ИЗ В подразделений файла)». (загрузка Доступ реализован из В подсистеме «Справочники» в разделе «Сервис», подраздел «Дополнительные» (рис. 2.22).

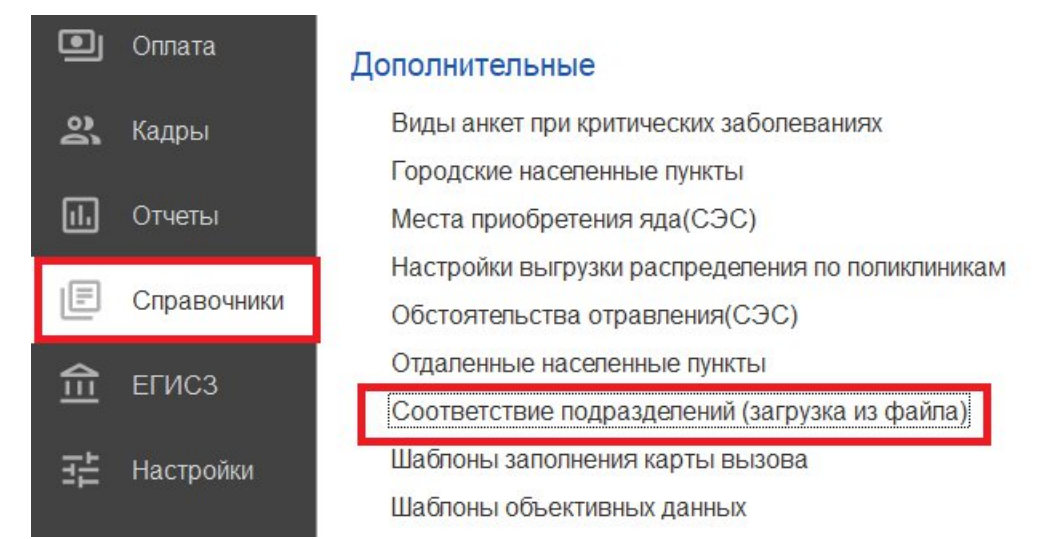

Рисунок 2.22 – Команда открытия регистра соответствия подразделений

В форме необходимо выбрать «*Организацию*» и нажать на кнопку «*Создать*» (рис. 2.23). В дополнительном окне выбираются «*Код подразделения (файла)*» и соответствующее «*Подразделение*» из списка.

| ← → ★ Соответсти<br>Создать  | вие подразделений (загр                                                                         | узка из файла)                                                                        |                           |                 |
|------------------------------|-------------------------------------------------------------------------------------------------|---------------------------------------------------------------------------------------|---------------------------|-----------------|
| Организация цаха на «на мин» |                                                                                                 | * X                                                                                   |                           |                 |
| Организация                  |                                                                                                 |                                                                                       | Код подразделения (файла) | Подразделен     |
|                              | СООТВЕТСТВИЕ<br>Записать и закрыть<br>Код подразделения (файл<br>Организация:<br>Подразделение: | подразделений (загрузка и:<br>Записать<br>а):<br>Солото № Областная больница № 23»    | 3 (2' I O X<br>Eule •     |                 |
|                              | Γι<br>Ορ                                                                                        | одразделения<br>Выбрать Создать () Поиск<br>ганизация: Создать () Поиск<br>именование | (Ctrl+F) × Q ·<br>а № 23» | : . ×<br>Eule - |

Рисунок 2.23 – Форма настройки соответствия подразделения и организации

По окончанию выполнения загрузки данных результат отображается в APM Управления секторами на вкладке «*Результат*» (рис. 2.24).

|             |         |            |        |                    |       |       |                  |         | По          | иск (Ctrl+F)                  | ×         | q -        | Еще      |
|-------------|---------|------------|--------|--------------------|-------|-------|------------------|---------|-------------|-------------------------------|-----------|------------|----------|
| Подстанция  | Профиль | Сектор     | F      | <sup>р</sup> егион | Район | Город | Населенный п     | тункт 🕇 | Упица       | Нечетные дома                 | Четные    | дома       |          |
| A6          | н       | ОБ№4_А     | б      |                    | A6    |       | я                |         |             |                               |           |            |          |
| Ać          | A       | ОБ№4_А     | б      |                    | A6    |       | я                |         |             |                               |           |            |          |
| A6          | П       | ОБ№4_А     | б      |                    | A6    |       | я                |         |             |                               |           |            |          |
| Ać          | Г       | ОБ№4_А     | б      |                    | Аб    |       | я                |         |             |                               |           |            |          |
| AE          | φ       |            | 6      |                    | 46    |       | a                |         |             |                               |           |            |          |
| Поликлиника | Детская | Сектор 1   | Регион |                    | Район | Город | Населенный пункт |         | По          | иск (Ctrl+F)<br>Нечетные дома | Х Четные  | <b>Q</b> - | Еще      |
| ОБ №4       |         | Сектор "ОБ |        |                    | Б     |       | Б                |         | Топстого ул | 1,3,5,7,9,11,13,15,17,19,21,  | 2,4,6,8,1 | 0,12,14,   | ,16,18,  |
| ОБ №4       |         | Сектор "ОБ |        |                    | Б     |       | м                |         | Кирова ул   | 1,3,5,7,9,11,13,15,19,21,23,  | 2,2A,2Б,  | 4,6,8,10   | D,12,14, |
| ОБ №4       |         | Сектор "ОБ |        |                    | Б     |       | 3                | )       | Южная ул    | 1,1A,3,3A,5                   | 2,4,6,8   |            |          |
| ОБ №4       |         | Сектор "ОБ |        |                    | Б     |       | Б                |         | Энергетик   | 1,1/1,1/2,3,5,7,9,11,13,15,1  | 2,4,6,8,1 | 0,12,14    | ð.       |
|             |         | 0          |        |                    | 5     |       | 5                |         | Пионорск    | 1357709                       | 246       |            |          |

Рисунок 2.24 – Таблица соответствий секторов медицинским организациям

2.3. Справочники для заполнения данных в обращениях, талонах и картах вызовов

Справочник «Адресные объекты»

Справочник «Адресные объекты» содержит информацию о закрепленных объектах на местности (рис. 2.25). Справочник позволяет ускорить заполнение талона вызова за счет оптимизации заполнения адреса местоположения больного по наименованию выбранного объекта. Предусмотрена возможность установить адресного объекта в конкретного зону сектора вхождение адресов для последующего определения подстанции обслуживания текущего вызова. Соответствующая информация вносится в справочник «Секторы».

| 🗲 → ☆ Адресные объекты                           |   |              |         | €?                          |
|--------------------------------------------------|---|--------------|---------|-----------------------------|
| Создать Создать группу 👌 🚳 Показать все на карте |   | Поиск (Ctrl+ | F)      | х 🔍 - Еще -                 |
| Наименование                                     | Ļ | Широта       | Долгота | Место вызова                |
| <ul> <li>ТК "Магнит Семейный"</li> </ul>         |   |              |         | Торговый центр, рынок, мага |
| — ТЦ "РИО"                                       |   |              |         | Магазин                     |
| = ТЦ "4 сезона"                                  |   |              |         | Магазин                     |
| = ТЦ "Азия"                                      |   |              |         | Торговый центр, рынок, мага |
| = ТЦ "Арбат"                                     |   |              |         | Торговый центр, рынок, мага |

Рисунок 2.25 – Справочник «Адресные объекты»

| Записать и з   | акрыть     | Записать        | Найти координаты | 😚 Пок | аза | ть н | а карте | Еще |
|----------------|------------|-----------------|------------------|-------|-----|------|---------|-----|
| Код:           | 00000765   | 5               |                  |       |     |      |         |     |
| Наименование:  | ТЦ "Арбат' | I               |                  |       |     |      |         |     |
| Место вызова:  | Торговый і | центр, рынок, м | иагазин          |       | •   | Ŀ    |         |     |
| Адрес объекта: |            | roin Toimuc     |                  |       |     |      |         |     |

Рисунок 2.26 – Пример заполненного элемента справочника «Адресные объекты»

При создании нового элемента справочника «Адресные объекты» предусмотрен ввод наименования объекта и его адреса через форму ввода адреса. Дополнительно, пользователь может указать метку на карте или ввести координаты объекта, для более точного определения местоположения вызова на карте при регистрации обращения. В поле «*Место вызова*» указывается значение из справочника «*Места вызова скорой помощи*». Заполненное значение «*Место вызова*» обеспечит автоматическое заполнение данного параметра при выборе в талоне текущего адресного объекта.

Настройка справочника «Доступные адресные объекты» позволяет ограничить в Системе состав отображаемых у пользователя данных по включению объекта в доступные для организации.

Справочник «Картотека спец. учета (адреса)»

Справочник «*Картотека спец. учета (адреса*)» содержит дополнительную информацию по адресу (рис. 2.27) и предназначен для уведомления пользователей оперативного отдела и бригады на мобильном устройстве о наличии специализированных данных по введенному на этапе приема вызова адресу.

| Записать и   | закрыть     | Записать          |       |   | Еще • |
|--------------|-------------|-------------------|-------|---|-------|
| Код:         | 00000182    |                   |       |   |       |
| Адрес:       |             |                   |       |   |       |
| Комментарий: | COVID rocnu | тализирован в ОИЕ | 18.04 | 1 |       |

Рисунок 2.27 – Форма элемента справочника «Картотека спец. учета (адреса)»

Внесение дополнительной информации по адресу происходит из формы документа «*Карта вызова*» (рис. 2.28). При этом открывается предзаполненная форма элемента справочника с адресом вызова, соответствующим адресу, прописанным в карте вызова. Достаточно нажать кнопку «*Записать и закрыть*» и в картотеку спец учета добавится соответствующая запись.

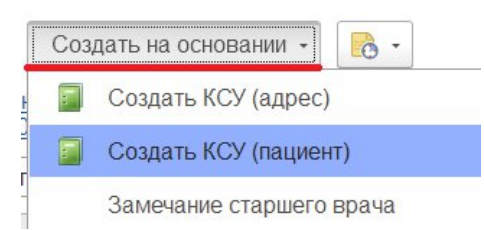

Рисунок 2.28 — Команда создания записей в справочнике «*Картотека спец. учета*» из карты вызова

Справочник «Картотека спец. учета (пациенты)»

Справочник «*Картотека спец. учета (пациенты*)» содержат дополнительную информацию по физическому лицу (рис. 2.29) и предназначены для уведомления пользователей оперативного отдела и бригады на мобильном устройстве о наличии специализированных данных по введенному на этапе приема вызова пациенту.

| ☆ 000060373<br>Записать и закры | (Картотека     | а спец. учета (пацие 🧷 🗄     | П<br>Еще | )<br>e • |
|---------------------------------|----------------|------------------------------|----------|----------|
| Код:                            | 000060373      | Дата изменения: 18.05.2022 📾 |          |          |
| Пациент:                        | ФАМИЛИЯ ИМ     | ІЯ ОТЧЕСТВО                  | •        | Q        |
| Дата рождения:                  | 01.01.1965     | 🛗 Пол: Мужской               |          | *        |
| Клинический диагноз:            |                |                              | •        | C        |
| Комментарий:                    | Контактный с п | оложительным                 |          |          |

Рисунок 2.29 – Форма элемента справочника «Картотека спец. учета (пациенты)»

Внесение дополнительной информации по пациенту также доступно из формы документа «*Kapma вызова*» (аналогично спец. учету адресов). При этом открывается предзаполненная форма элемента справочника с комментарием об особенностях пациента, прописанным в карте вызова. Данная запись доступна для редактирования. При нажатии кнопки «*Записать и закрыть*» и в картотеку спец учета добавится соответствующая запись.

Справочник «Категории уведомлений»

«Категории уведомлений» — справочник классификаций уведомлений по вызовам для типового и визуального различия. Справочник содержит стандартные элементы (рис. 2.30) и может быть дополнен пользователем новыми элементами. Установка признака звукового оповещения и настройкой вида пиктограммы уведомления доступна и для стандартных значений справочника.

| Создать 👌 3         | аполнить по умолчанию Поиск (Ctrl+F) | ×    | • Еще     |
|---------------------|--------------------------------------|------|-----------|
| Наименование        |                                      | Ļ    | Оповещать |
| 🙇 Изменение         |                                      |      | ~         |
| 🔔 Информация от бр  | игады                                |      | ~         |
| Отзыв бригады       |                                      |      |           |
| 🔔 Перезвон врача вы | полнен                               |      | 1         |
| 🔗 Перезвон врача не | Увеломление (Катего 2 : г            | ı x  | 1         |
| Прочее              |                                      |      |           |
| 🔔 Система 112       | Записать и закрыть Записать Ец       | ie - |           |
|                     | Наименование: Увеломление            |      | ~         |
| 🙇 Уведомление       | Hanmenobanne: Degonaterine           |      |           |

Рисунок 2.30 – Элементы справочника «Категории уведомлений»

Справочник «Причины обращений»

Справочник «Причины обращений» используется для определения обращений по виду поступившей от заявителя информации. Для обращения может быть установлена категория уведомления, если необходимо сопровождать ее запись оповещением пользователей процесса диспетчеризации. Справочник содержит предопределенные элементы и может быть дополнен новыми записями (рис. 2.31).

| Создать Поиск (Ctrl+F)                                             |           | ×           | <b>Q</b> - Еще |
|--------------------------------------------------------------------|-----------|-------------|----------------|
| Наименование 🗸                                                     | Код       | Категория   | По вызову      |
| <ul> <li>Бригада сообщила о конфликте на вызове</li> </ul>         | 000000019 |             |                |
| <ul> <li>Бригада уточняет место госпитализации</li> </ul>          | 000000013 |             |                |
| 🔫 Вызов                                                            | 000000001 |             |                |
| 🔫 Вызов (дубпь)                                                    | 000000011 |             | ~              |
| 🔫 Жалоба                                                           | 00000005  |             |                |
| 🔫 Заявка                                                           | 00000010  |             |                |
| 🤜 Изменение                                                        | 00000004  | Изменение   |                |
| 🔫 Консультация                                                     | 00000002  |             |                |
| <ul> <li>Консультация куда обратиться</li> </ul>                   | 00000027  |             |                |
| <ul> <li>Консультация о дежурном стационаре</li> </ul>             | 00000028  |             |                |
| <ul> <li>Консультация о приеме препаратов и оказанию по</li> </ul> | 000000012 |             |                |
| 🔫 Отказ                                                            | 00000007  |             | ~              |
| 🤜 Отработано старшим врачом                                        | 10000003  |             |                |
| 🤜 Передача на старшего врача                                       | 10000001  | Уведомление |                |
| <ul> <li>Пострадавших нет</li> </ul>                               | 10000004  | Система 112 |                |

Рисунок 2.31 – Элементы справочника «Причины обращения»

Справочник «Результаты обращений»

«*Результаты обращений*» – классификатор результатов окончания обслуживания вызова в том числе с настройкой кода ОМС для формирования файлов выгрузки счетов. Форма элемента справочника «*Результаты обращений*» представлена на рис. 2.32.

| 🔶 🔶 🛧 Результ            | аты обращений             |                 |              |             |                                                                                                    |                                                                                                    |          |       | 8      | × |
|--------------------------|---------------------------|-----------------|--------------|-------------|----------------------------------------------------------------------------------------------------|----------------------------------------------------------------------------------------------------|----------|-------|--------|---|
| Создать 👌 Заполн         | нить по умолчанию "Безрез | ультатный"      | Заполни      | ть по умол  | чанию "Код ОМС"                                                                                                    | Поиск (Ctrl+F)                                                                                                    |          | ×E    | ще •   | ? |
| Наименование             |                           | ↓ Код           | ·            | Код         | Видимость                                                                                                    | Безрезультатный                                                                                                    | Ввод адр | Актив | ные вь | 3 |
| 🧠 Адрес не найден        |                           | 000000          | 0010         | 409         | <ul> <li>Image: A second second s</li></ul> | <ul> <li>Image: A second second s</li></ul> |          |       |        |   |
| 🧠 Больной не найден на г | 🖄 Отказ от трансг         | ортировки       | для гос      | питализ     | ации в стаци                                                                                                    | онар (Р 순 비                                                                                                    |          |       |        |   |
| 🧠 Больной обслужен врач  | Записать и закрыть        | Записать        |              |             |                                                                                                    | Eure                                                                                                    | 2        |       |        |   |
| 🤜 Больной увезен до при  |                           | Gamearb         |              |             |                                                                                                    | Edde                                                                                                    |          |       |        |   |
| 🧠 Вызов отменен          | Код:                      |                 | 0000         | 00005       |                                                                                                    |                                                                                                    |          |       |        |   |
| 🧠 Дежурство              | Наименование:             |                 | Отка         | аз от транс | портировки для го                                                                                                    | спитализации в стацио                                                                                                    | онар     |       |        |   |
| 🧠 Доставлен в больницу   | Безрезультатный:          |                 |              |             |                                                                                                    |                                                                                                    |          |       |        |   |
| 🧠 Доставлен в поликлини  | Видимость:                |                 | $\checkmark$ |             |                                                                                                    |                                                                                                    |          |       |        |   |
| 🧠 Доставлен в роддом     | Код ОМС:                  |                 |              | 401         |                                                                                                    |                                                                                                    |          |       |        |   |
| 🧠 Доставлен в травматол  | Ввод адреса доставки:     |                 |              |             |                                                                                                    |                                                                                                    |          |       |        |   |
| 🧠 Доставлен до вертолет  | Код минздрава:            |                 |              |             |                                                                                                    |                                                                                                    |          |       |        |   |
| 🧠 Доставлен по адресу    | Версия классификатора м   | инздрава:       |              |             |                                                                                                    |                                                                                                    |          |       |        |   |
| 🧠 Ложный вызов           | Активные вызовы запреще   | ены:            |              |             |                                                                                                    |                                                                                                    |          |       |        |   |
| 🧠 Направлен в мед учреж  | Код региональный          |                 |              |             |                                                                                                    |                                                                                                    |          |       |        |   |
| 🧠 Оказана помощь, больн  |                           | ion B.C         | OTH          |             |                                                                                                    |                                                                                                    |          |       |        |   |
| 🧠 Отказ от помощи (от ос | соответствует федеральн   | юму.            | UTR          | аз от транс | портировки для то                                                                                                    | спитализации в стац                                                                                                    |          |       |        |   |
| 🧠 Отказ от транспортиров | Причина безрезультатного  | выезда:         |              |             |                                                                                                    |                                                                                                    | • 0      |       |        |   |
| 🧠 Пациент практически зд | Контроль заполнения жиз   | ненных показате | елей: Не к   | онтролиро   | вать                                                                                                    |                                                                                                    | •        |       |        |   |
| 🧠 Передан специализиро   | Добавить 🔒 🕹              |                 |              | Π           | оиск (Ctrl+F)                                                                                                    | ×                                                                                                    | Еще •    |       |        |   |
| 🤜 Смерть в автомобиле С  | N Возможный               | й результат     |              |             |                                                                                                    |                                                                                                    |          |       |        |   |
| 🧠 Смерть в присутствии   |                           | та              |              |             |                                                                                                    |                                                                                                    |          |       |        |   |
| 🧠 Смерть до приезда бри  | 2 Улучшение               | 9               |              |             |                                                                                                    |                                                                                                    |          |       |        |   |

Рисунок 2.32 – Форма заполненного элемента справочника «*Результаты* обращений»

Справочник «Категории поводов к вызову»

Справочник «Категории поводов к вызову» устанавливает принадлежность повода обращения на этапе приема вызова и фактически установленного заболевания к укрупненной группе поводов к вызову. Справочник содержит предопределенные значения и может быть дополнен пользователем. Для каждого элемента справочника настраивается доступность его выбора на этапе ввода талона вызова и на этапе закрытия карты вызова в Системе. Справочник является иерархическим, для редактирования состава данных рекомендуется работа в режиме просмотра «Дерево» (рис. 2.33).

| 🗲 🔸 🛧 Категории пов                        | одов к вызову            |            |                |                   |                     | ∂ ∎ ×                |
|--------------------------------------------|--------------------------|------------|----------------|-------------------|---------------------|----------------------|
| Создать 🕞 Установить вар                   | ианты выбора             |            |                | Поиск (Ctrl+F)    | ×                   | <b>Q</b> - Еще - ?   |
| Наименование                               | Ļ                        | Код        | Код ОМС        | Выбирать на этап  | е приема Выбирать н | а этапе обслуживания |
| <ul> <li>– Другое</li> </ul>               |                          | 800000008  | 8              | ×                 | ~                   |                      |
| Мед эвакуация                              |                          |            | заболевани     | а (Категории пов  | <i>Р</i> :пх        |                      |
| Несчастный случай                          |                          |            | Jacobiobalin   |                   |                     |                      |
| • – Обострение хронического заб            | Записать и закрыть       | Записать   |                |                   | Еще - ?             |                      |
| <ul> <li></li></ul>                        | Код:                     | 0000       | 00003          |                   |                     |                      |
| <ul> <li>Патология беременности</li> </ul> | Наименование:            | Обос       | трение хрониче | ского заболевания |                     |                      |
| 🕨 🤜 Роды                                   | Родитель:                |            |                |                   | ·                   |                      |
|                                            | Выбирать на этапе приема | a: 🗸       |                |                   |                     |                      |
|                                            | Выбирать на этапе обслух | кивания: 🗸 |                |                   |                     |                      |
|                                            | Код ОМС:                 | 3          |                |                   |                     |                      |
|                                            | Код минздрава:           |            |                |                   |                     |                      |
|                                            | Версия классификатора м  | инздрава:  |                |                   |                     |                      |
|                                            | Соответствует федеральн  | юму: Обос  | трение хрониче | ского заболевания | · ₽                 |                      |
|                                            | Причина несчастного случ | ная:       |                |                   | · ₽                 |                      |

Рисунок 2.33 – Форма заполненного элемента справочника «Категории поводов к вызову»

Справочник «Классификатор кто вызвал»

Справочник *«Классификатор кто вызвал»* предназначен для формирования списка заявителей для заполнения в обращении, а также в талоне и карте вызова. Справочник имеет единственное поле *«Наименование»*, в котором указывается лицо, осуществившее обращение (рис. 2.34).

| 🔶 🔶 🛧 Клас      | сификатор кто вызвал                |       |
|-----------------|-------------------------------------|-------|
| Создать         |                                     |       |
| Наименование    |                                     |       |
| - Администратор | Классификатор кто вызвал (создание) | : _ × |
| 💻 Бабушка       |                                     |       |
| 📼 Брат          | Записать и закрыть Записать         | Еще - |
| <b>—</b> Вахтер | Наименование:                       |       |
| 📟 Внук          |                                     |       |

Рисунок 2.34 – Форма создания нового элемента справочника «Классификатор кто вызвал»

Справочник «Классификатор причин отказа от вызова»

Справочник *«Классификатор причин отказа от вызова»* используется для создания возможных причин отказа от вызова СМП. При создании нового элемента этого справочника требуется указать только его *«Наименование»* (рис. 2.35).

| 🗲 🔸 🛧 Классификато                                     | р причин отказа от вызова                 |       |
|--------------------------------------------------------|-------------------------------------------|-------|
| Создать                                                |                                           |       |
| Наименование                                           |                                           |       |
| 😑 Бригада не нужна                                     | Классификатор причин отказа от вызова (со |       |
| 📟 Дубль                                                | Записать и закрыть Записать               | Еще - |
| 😑 Обслужен неотложкой, пришел врач                     | Код:                                      |       |
| <ul> <li>Отказ по решению старшего врача</li> </ul>    | Наимонованию                              |       |
| <ul> <li>Передан в неотложную помощь</li> </ul>        |                                           |       |
| <ul> <li>Передан для медэвакуации в поликл</li> </ul>  | инику                                     |       |
| 😑 Поедут в стационар сами                              |                                           |       |
| <ul> <li>Стало лучше</li> </ul>                        |                                           |       |
| <ul> <li>Требуется поменять срочность или а</li> </ul> | адрес вызова                              |       |

Рисунок 2.35 – Форма создания нового элемента справочника «Классификатор причин отказа от вызова»

Справочник «Классификатор причин смены мест транспортировки»

Справочник «Классификатор причин смены мест транспортировки» используется для создания списка возможных причин смены места транспортировки при обслуживании вызова. При создании нового элемента этого справочника требуется указать только его «Наименование» (рис. 2.36).

| 🗲 🔸 🛧 Классификатор                   | причин смены мест транспортировки             |
|---------------------------------------|-----------------------------------------------|
| Создать                               |                                               |
| Наименование                          |                                               |
| <ul> <li>Ошибка в диагнозе</li> </ul> | Классификатор причин смены мест транспо : 🗆 🗙 |
| — Перепутал район                     |                                               |
| - Стационар отказывается принимать    | Записать и закрыть Записать                   |
|                                       | Код:                                          |
|                                       | Наименование:                                 |

Рисунок 2.36 — Форма создания нового элемента справочника «Классификатор причин смены мест транспортировки»

Справочник «Виды вызовов СМП»

Справочник «Виды вызовов СМП» используется для создания возможных видов вызовов СМП. При создании нового элемента справочника требуется указать его «*Haumenoвanue*». Предусмотрена возможность настроить соответствие вида вызова федеральному классификатору и включить недоступность для выбора определенных элементов справочника (рис. 2.37).

| Создать                                      |           |                                |                         |                                 | Поиск (Ctrl+F)   | х 🤉 - Еще          |
|----------------------------------------------|-----------|--------------------------------|-------------------------|---------------------------------|------------------|--------------------|
| Наименование                                 | Код       | Недоступен для выбора Ком      | мерческий Код минздрава | Версия классификатора минздрава | Код региональный | Соответствует фед. |
| <ul> <li>Административное решение</li> </ul> | 00000007  |                                |                         |                                 |                  |                    |
| 🔫 Активный                                   | 000000005 |                                | (00202000)              | :                               | ×                |                    |
| 🧠 Вызов на себя                              | 00000003  | Биды вызовов силт              | (создание)              |                                 |                  |                    |
| <ul> <li>Для усиления</li> </ul>             | 000000011 | Записать и закрыть             | Записать                | Еще -                           |                  |                    |
| <ul> <li>Консультативный</li> </ul>          | 800000008 | Код:                           |                         |                                 |                  |                    |
| <ul> <li>Контрольный</li> </ul>              | 00000009  | Наименование:                  |                         |                                 |                  |                    |
| 🧠 Первичный                                  | 000000001 | Недоступен для выбора:         |                         |                                 |                  | Первичный          |
| = Платный                                    | 00000013  | Коммерческий:                  |                         |                                 |                  |                    |
| 😑 По договору                                | 00000012  | Кол миналрава                  |                         |                                 |                  |                    |
| 🧠 Повторный                                  | 000000002 | Report upo courburgeon o truco |                         |                                 |                  | Повторный          |
| 🔫 Попутный                                   | 00000004  | Берсия классификатора минад    | рава.                   |                                 |                  |                    |
| 🔫 Совместный                                 | 00000006  | Код региональный:              |                         |                                 |                  |                    |
|                                              |           | Соответствует федеральному:    |                         | • G                             |                  |                    |
|                                              |           | Порядок выз                    | юва                     | 1                               | οx               |                    |
|                                              |           | Выбрать                        | Создать 🐻 Поиск (Ctrl+  | F) x Q · ELe                    | ?                |                    |
|                                              |           | Наименование                   |                         | ↓ Код                           |                  |                    |
|                                              |           | 😑 В пути                       |                         | 00000004                        | l I              |                    |
|                                              |           | = Вызов на себ                 | я другой бригады        | 00000003                        | 3                |                    |
|                                              |           | — Первичный                    |                         | 00000001                        | L                |                    |
|                                              |           | 🗖 Портории ий                  |                         | 00000000                        |                  |                    |

Рисунок 2.37 – Форма создания нового элемента справочника «Виды вызовов СМП»

#### Справочник «Причины простоя (перерыва) бригад»

Справочник «Причины простоя (перерыва) бригад» используется для создания списка различных видов простоя (перерыва) для бригад. При создании нового элемента необходимо указать его «*Haumenoвanue*», также можно заполнить допустимое время для данной причины, цветовое отображение бригады в отчете по хронологии во время перерыва по этой причине и включить автовозвращение с перерыва (рис. 2.38). Для последнего нужно выбрать статус, в который будет возвращена бригада.

| 🔶 🔶 ★ Причины прост                               | оя (перерыва) бригад СМП                              |   |
|---------------------------------------------------|-------------------------------------------------------|---|
| Создать                                           |                                                       |   |
| Наименование                                      |                                                       |   |
| 💻 Бригада без машины                              | 🔆 Пересменка (Причина простоя (перерыва) бриг 🥝 : 🗆 🗙 | < |
| <ul> <li>Возвращение на подстанцию</li> </ul>     |                                                       |   |
| 📟 Заправка                                        | Записать и закрыть Записать Еще - ?                   |   |
| — Мойка                                           | Код: 000000001                                        |   |
| <ul> <li>Неготовность бригады к выезду</li> </ul> | Наименование: Пересменка                              |   |
| 💳 Обед                                            | Лопустимое время пребывания: 15 мин                   |   |
| 😽 Пересмена                                       |                                                       |   |
| 🔫 Пересменка                                      | Статус возврата оригады. На подстанции                |   |
| <ul> <li>Пополнение кислородом</li> </ul>         | Автовозвращение с перерыва:                           |   |
| <ul> <li>Пополнение после реанимации</li> </ul>   | Цвет:                                                 |   |

Рисунок 2.38 – Форма заполненного элемента справочника «Причины простоя (перерыва) бригад СМП»

#### Справочник «Диагнозы»

Справочник *«Диагнозы»* используется для создания списка диагнозов, которые будут доступны для выбора при заполнении карты вызова. Данный справочник ссылается на стандартный классификатор МКБ-10. Предусмотрен ряд дополнительных настроек (рис. 2.39):

- «Оплачивается» — признак принадлежности вызова с соответствующим диагнозам к оплачиваемому случаю по указанному источнику финансирования;

- «*Недоступен для выбора*» — по умолчанию данное поле внесено для диагнозов с уточнением до подрубрики по МКБ-10;

- «Источник финансирования» — выбор источника финансирования при выставлении счетов для данного диагноза. Данное поле может принимать значение из списка: «Бюджет», «ДМС», «ОМС», «Договор»;

- «Профиль заболеваний» — выбор значения из справочника для последующей настройки маршрутизации пациентов при транспортировке;

- «*Категория вызова*» — выбор категории вызова для данного диагноза из соответствующего <u>справочника «*Категории поводов к вызову*»;</u>

- «*Оповещать СЭС*» – инфекционное заболевание или химическое отравление для диагнозов, по котором требуется оповещение СЭС;

- «Форма оказания помощи» — данное поле может принимать значение из списка: «Экстренная», «Неотложная», «Безрезультатная», «Перевозка», в случае, если поставленному диагнозу должна соответствовать определенная форма оказания помощи;

- поле контроля ввода данных о факте подъема ST;

- поле контроля ввода несамостоятельности диагноза (требует указания сопутствующего диагноза по карте вызова);

- поля автоматического определения вызова как безрезультатного или дополнительного;

- поле «Пол» может принимать значения «мужской» / «женский», в случае, если диагноз только для определенного пола;

- «*Вид диагноза*» — предусматривает выбор одного или нескольких видов диагноза из соответствующего <u>справочника «*Виды диагноза*».</u>

| 🕁 [I69] Последс       | твия цереброваскулярных болезней (Диагнозы) |                                         | <i>∂</i> : □ × |
|-----------------------|---------------------------------------------|-----------------------------------------|----------------|
| Записать и закрыть    | Записать                                    |                                         | Еще - ?        |
| МКБ-10:               | 00 - U                                      | плачивается: 🗹 Недоступен для выбора: 🗌 |                |
| Код:                  | 169 Дата начала действия: 🗌 🧰 Дата о        | кончания действия:                      |                |
| Наименование:         | Последствия цереброваскулярных болезней     |                                         |                |
| Не ставится детям:    |                                             |                                         |                |
| Не ставится взрослым: |                                             |                                         |                |
| Входит в группу:      | [160-169] Цереброваскулярные болезни 🔹 Ко   | од группы: 160-169                      |                |
| Дополнительные на     | стройки                                     |                                         |                |
| Источник финансирован | т.                                          | × Удалить профиль заболеваний:          | <b>▼</b> ₽     |
| Контролировать подъем | и сегмента ST: Оповещать в СЭС:             | • Категория вызова:                     | - × ₽          |
| Несамостоятельный ди  | агноз: Форма оказания помощи:               | • Пол:                                  | • x            |
| Дополнительный:       |                                             | Безрезультатный:                        |                |
| Виды диагноза         |                                             |                                         |                |
| Добавить 🔶            | ŧ                                           | Поиск (Ctrl+F)                          | × Еще -        |
| N Вид диа             | гноза                                       |                                         |                |
|                       |                                             |                                         |                |
|                       |                                             |                                         |                |
|                       |                                             |                                         |                |
|                       |                                             |                                         |                |
|                       |                                             |                                         |                |
|                       |                                             |                                         |                |
|                       |                                             |                                         |                |

Рисунок 2.39 – Форма элемента справочника «Диагнозы»

#### Справочник «Виды диагнозов»

Справочник *«Виды диагнозов»* содержит информацию о принадлежности различных диагнозов к определенным группам (рис. 2.40). При создании нового элемента нужно заполнить *«Наименование»* и подобрать один или несколько (возможен подбор группы) диагнозов для данного вида.

| ← →                              | Виды диагнозов                 |                         |                                                  |
|----------------------------------|--------------------------------|-------------------------|--------------------------------------------------|
| Создать 🔓                        | Найти Отменить поиск           | Сбросить по умолчани    | ю Заполнить по шаблону                           |
| Наименование                     |                                |                         |                                                  |
| – Акушерство                     |                                | 🛱 Аритмия (Вид          | ы диагнозов) 🖉 : 🗆 🗙                             |
| - Аллергически                   | ие реакции                     | 2                       |                                                  |
| 号 Аритмия                        |                                | записать и закрыть      | Записать Еще - ?                                 |
| <ul> <li>Болезни поло</li> </ul> | сти рта и слюнных желез        | Наименование:           | Аритмия                                          |
| <ul> <li>Врожденные г</li> </ul> | пороки развития                | Контролировать заполнен |                                                  |
| - Гинекологиче                   | ские заболевания               | Состав                  |                                                  |
| 🧠 Гипертония                     |                                | 🚯 Подбор 🔍 🗲 Сбр        | оосить по умолчанию Еще -                        |
| <ul> <li>Заболевание</li> </ul>  | костно-мышечной системы        | Кол                     | Наименование                                     |
| Заболевания 3                    | ЖКТ (хронические)              | 1/8.9                   |                                                  |
| <ul> <li>Заболевания</li> </ul>  | кожи                           | 140.0                   | Фиориллиции и тренетание предсердии неуточненное |
| <ul> <li>Заболевания</li> </ul>  | крови                          |                         |                                                  |
| <ul> <li>Заболевания</li> </ul>  | нервной системы (островозникши | e)                      |                                                  |
| <ul> <li>Заболевания</li> </ul>  | нервной системы (хронические)  |                         |                                                  |
| <ul> <li>Заболевания</li> </ul>  | органов дыхания                |                         |                                                  |
|                                  |                                |                         |                                                  |
| Код                              | Наименование                   |                         |                                                  |

148.9

Фибрилляция и трепетание предсердий неуточненное

Рисунок 2.40 – Форма элемента справочника «Виды диагнозов»

#### Справочник «Манипуляции и мероприятия»

«Манипуляции и мероприятия» — справочник возможных манипуляций и мероприятий, элементы которого можно выбрать при заполнении карты вызова. При создании нового элемента необходимо заполнить его «Haumenosanue», «Полное наименование», уставить соответствующий признак, если для данной манипуляции требуется аппаратура, а также можно заполнить используемые медикаменты для автоматического заполнения таблицы затраченных лекарственных средств на вызове при выборе текущей манипуляции (рис. 2.41).

Для определения элементов справочника введен реквизит «Вид», значение которого выбирается из *перечисления* «Виды манипуляций и мероприятий». Например, для всех тромболизисов «Вид» принимает значение «Тромболитическая терапия».

39

| 🔶 🔶 ★ Манипуляции и мероприяти                                 | 1Я                        |          |                     |              |           | Ċ                 | : ×      |
|----------------------------------------------------------------|---------------------------|----------|---------------------|--------------|-----------|-------------------|----------|
| Создать 🚯 🚯 Настроить порядок и печать                         | С Обнов                   | ить коды |                     | Поиск (      | (Ctrl+F)  | Х Q - Еще -       | ?        |
| Код                                                            | Порядок                   | Печатать | Наименование        |              |           | ↓ Видим           | иость    |
| <b>—</b> 000000108                                             | 3                         | ~        | SpO2                |              |           | ~                 |          |
| <b>=</b> 000000110                                             | 5                         |          | Внутривенные        |              |           | ✓                 |          |
| = 000000111                                                    | 6                         |          | Внутрикостные       |              |           | ✓                 |          |
| <b>=</b> 000000109                                             | 4                         |          | Внутримышечные      |              |           | ~                 |          |
| - 000000009                                                    | 10                        | ~        | Ингаляция кислорода |              |           | ✓                 |          |
| - 000000106                                                    | 1                         | ~        | Осмотр              |              |           | ~                 |          |
| <b>—</b> 000000113                                             | 8                         |          | Перевязка           |              |           | ✓                 |          |
| 🚽 🖄 Ингаляция кислорода (Манипуляц                             | ии и мер                  | оприятия | )                   |              |           | I :               |          |
| Записать и закрыть Записать                                    |                           |          |                     |              |           | Еще -             | ?        |
| <ul> <li>Наименование:</li> <li>Ингаляция кислорода</li> </ul> |                           |          | Код: 00000009       |              |           |                   |          |
| Наименование для печати:                                       |                           |          |                     |              |           |                   |          |
| Вид: Ингаляция кислорода                                       |                           |          | *                   |              |           |                   |          |
| Способ доставки больного в автомобиль:                         |                           |          | - C                 |              |           |                   |          |
| 🧧 🗹 Показывать в списке манипуляций карты вызов                | а                         |          |                     |              |           |                   |          |
| 🗧 🗌 Манипуляция проводится с использованием ап                 | паратных <mark>у</mark> с | тройств  |                     |              |           |                   |          |
| Настройки печати                                               |                           |          |                     |              |           |                   |          |
| Перечень используемых медикаментов и ра                        | асходных м                | атериало | 3                   |              |           |                   |          |
|                                                                |                           |          | N                   | Номенклатура | Дозировка | Единица измерен К | (ол-вс   |
| Отбор по организации: ГБУЗС «ЦЭМПиМК»                          | • Поиск                   | (Ctrl+F) | Х Еще -             |              |           |                   |          |
|                                                                |                           |          |                     |              |           |                   |          |
|                                                                |                           |          |                     |              |           |                   |          |
|                                                                |                           |          |                     |              |           |                   |          |
|                                                                |                           |          |                     |              |           |                   |          |
|                                                                |                           |          |                     |              |           |                   |          |
|                                                                |                           |          |                     |              |           |                   |          |
|                                                                |                           |          |                     |              |           |                   | <b>.</b> |

Рисунок 2.41 – Форма справочника «Виды манипуляций и мероприятий»

Справочник «Медицинские организации»

Справочник «*Meduцинские организации*» предназначен для хранения информации по больницам, поликлиникам, диспансерам и т.д.

Справочник характеризуется полями:

Наименование - название медицинской организации;

*Детская* – параметр, указывающий, что данная медицинская организация оказывает мед. помощь детскому населению;

*Взрослая* — параметр, указывающий, что данная медицинская организация оказывает мед. помощь взрослому населению;

Время работы с, по - время работы медицинской организации.

Для создания нового элемента справочника перейдите в форму «Медицинские организации (создание)» по кнопке «Создать». Обязательное для заполнения поле «Наименование», в которое рекомендуется ввести рабочее название медицинской организации.

В поле «Полное наименование» вводится полное официальное название медицинской организации.

В поле «*Bxodum в группу*» указывается группа мед. организаций по определенному признаку.

В поле «Головная организация» указывается головная мед. организация.

В поле *«Контрагент»* указывается информация об медицинской организации, как об контрагенте. Значение выбирается из справочника *«Контрагент»*.

Форма заполненного элемента справочника *«Медицинские организации»* представлена на рис. 2.42.

| 7.                       |                                                                                    |
|--------------------------|------------------------------------------------------------------------------------|
| ☆ ФГБУ "Феде             | еральный центр нейрохирургии" (Медицинская организация) 🛛 🧬 🗄 🗆 🗙                  |
| Основное Бригад          |                                                                                    |
| Записать и закрыт        | ъ Записать 🗈 Коечный фонд 🛛 С Обмен с МИС - 🍳 Найти координаты 🔕 Показать на карте |
| Наименование:            | ФГБУ "Федеральный центр нейрохирургии"                                             |
| Полное<br>наименование:  | Федеральное государственное бюджетное учреждение "Федеральны                       |
| Входит в группу:         | Больницы 🔹 🗗                                                                       |
| Головная<br>организация: |                                                                                    |
| Контрагент:              | ↓ 日                                                                                |
| Основное                 | Ур. травмоцентра:                                                                  |
| Контакты                 |                                                                                    |
| Коды                     |                                                                                    |
| Дополнительно            | — Лоринина Лоликлиника Роддом Правмпункт ЦМК Прочее                                |
| Координаты               | Признак                                                                            |
| Профили заболевани       | й 🗹 Детская 🗹 Взрослая                                                             |
|                          | Время работы<br>с: 08:00 по: 23:30                                                 |
| <                        | · · · ·                                                                            |

Рисунок 2.42 — Форма заполненного элемента справочника «Медицинские организации»

На вкладке «Основное» указываются следующие данные:

Ур. травмоцентра - уровень травмоцентра: 1 уровень, 2 уровень, 3 уровень.

*Вид сосудистого отделения* - вид сосудистого отделения: первичное, региональное.

*Tun учреждения* - выбор типа учреждения: больница, поликлиника, роддом, травмпункт, ЦМК, прочее.

Признак - выбор признака мед. организации: детская, взрослая.

Время работы - указывается время работы мед. организации.

На вкладке «Контакты» указываются следующие данные:

*Адрес мед. учреждения* - вводится адрес мед. учреждения через специальную форму.

*Телефон мед. учреждения* - вводится телефон мед. учреждения через специальную форму.

*Email* - вводится адрес электронной почты мед. организации. По кнопке «Добавить» добавляется дополнительное поле для ввода электронной почты.

На вкладке «Коды» указываются следующие данные:

Код внутренний - код мед. организации в системе.

*Код ОМС* - код мед. организации в ОМС.

*OID* - уникальный идентификатор мед. организации. Используется для интеграции с другими МИС.

*ОГРН* - основной государственный регистрационный номер (ОГРН/ОГРНИП), который содержит основную информацию о юридическом лице.

Код внешний - внешний идентификатор мед. организации.

Код региональный - код мед. организации для интеграции с РМИС.

*Код минздрава* - код мед. организации в соответствии с федеральным справочником.

На вкладке «Дополнительно» указываются следующие данные:

*Есть договор передачи карт* - указывается факт информационного обмена медицинскими картами с данной мед. организацией (да/нет).

*Арм поликлиники* - указывается факт использования данной мед. организацией APM поликлиники (использует/не использует).

Интеграция РМИС - указывается факт информационного взаимодействия данной мед. организации с РМИС (*Включено/Выключено*). При включении настройки будут передаваться уведомления о госпитализации и неотложные вызовы.

| Основное            | Есть договор передачи карт | Да Нет                          |                                                            |                             |
|---------------------|----------------------------|---------------------------------|------------------------------------------------------------|-----------------------------|
| Контакты            | Musers and DMMC:           |                                 | Demostration                                               |                             |
| Коды                | интеграция Рмис:           | Включено                        | Выключено                                                  |                             |
| Дополнительно       | 1                          | Организация исп настройки будут | ользует в работе РМИС. При в<br>передаваться уведомления о | включении<br>госпитализации |
| Координаты          |                            | И НЕОТЛОЖНЫЕ ВЬ                 | 130ВЫ.                                                     |                             |
| Профили заболеваний |                            |                                 |                                                            |                             |
|                     |                            |                                 |                                                            |                             |

Рисунок 2.42 – Данные на вкладке «Дополнительно»

На вкладке «Координаты» указываются следующие данные:

Широта - широта мед. организации;

Долгота - долгота мед. организации.

Также настраивается зона обслуживания данной мед. организации по ссылке «Географические зоны».

На вкладке «*Отделения*» создается список отделений данной мед. организации и для каждого отделения настраиваются профили отделений.

На вкладке «Профили заболеваний» создается список профилей заболеваний, по которым оказывает мед. помощь данная мед. организация.

Предусмотрен переход на карту местности «Показать на карте», а также функция «Найти координаты».

Предусмотрен доступ к информации по бригадам неотложной помощи, формируемых от данной мед. организации, а также по отделениям МО.

Данные справочника используются в Системе для:

- выбора места вызова при заполнении талона;

- выбора места доставки при выполнении транспортировки;

- при выборе ЛПУ для передачи неотложного вызова в обслуживание.

Справочник «Медикаменты»

Справочник «*Медикаменты*» предназначен для хранения информации по используемым на вызовах медикаментам. Помимо «*Рабочего наименования*», которое отображается при выборе используемого медикамента при заполнении карты вызова необходимо указать «*Ед. изм. дозы*», «*Ед. изм. списания*», «*В ней доз*».

43

☆ Анальгин, p-p для в/в и в/м введ. 500 мг/мл, амп. 2 мл, к... 🖉 : 🗆 🗙

| Основное Серии номенклатуры            |                                                       |          |      |
|----------------------------------------|-------------------------------------------------------|----------|------|
| Записать и закрыть Записат             | ть                                                    | Еще -    | ?    |
| Код:                                   | 01-0000098                                            |          |      |
| Организация:                           | ГБУЗС «ЦЭМПиМК»                                       |          | • 6  |
| Рабочее наименование:                  | Анальгин, р-р для в/в и в/м введ. 500 мг/мл, амп. 2 м | ил, кор. | 10   |
| Наименование для печати:               | Анальгин, р-р для в/в и в/м введ. 500 мг/мл, амп. 2 м | ил, кор. | 10   |
| CMHH:                                  |                                                       |          | • 0  |
| Идентификатор в аптечной системе:      | dc5795be-198c-11ee-9d34-fa58a73ced40                  |          |      |
| Номер РЛС:                             |                                                       |          | (    |
| Код ЕСКЛП:                             | 21.20.10.232-000011-1-00239-2000000529581             |          |      |
| MHH:                                   |                                                       |          |      |
| Ед. изм. дозы:                         | см3 (мл)                                              |          | • 6  |
| Ед. изм. списания:                     | <>                                                    | 1,00     | 00 🖩 |
| Это лекарственное средство:            | $\checkmark$                                          |          |      |
| Вводить эффект от введения:            |                                                       |          |      |
| Требовать указания серии:              |                                                       |          |      |
| Учет серий:                            |                                                       |          |      |
| Группы ПКУ<br>ЖНВЛП: Сильнодействующие | и яды: 🔄 Наркотики: 🔄                                 |          |      |

# Рисунок 2.43 – Форма справочника «*Медикаменты*» и пример отображения элемента справочника

# 3. МЕХАНИЗМ ДОПОЛНИТЕЛЬНЫХ РЕКВИЗИТОВ И СВЕДЕНИЙ

Система позволяет создавать и редактировать в пользовательском режиме дополнительные поля различных документов и справочников (например, документ «*Карта вызова*», справочник «*Диагнозы*» и т.п.) пользователю с полными правами доступа «*Администратор Системы*».

Дополнительные поля делятся на две категории:

- *дополнительные реквизиты* создаются для реализации таких свойств, которые являются неотъемлемой частью объекта. Права доступа для редактирования дополнительных реквизитов совпадают с правами доступа на объект;

- *дополнительные сведения* предназначены для хранения сведений об объекте, которые не являются неотъемлемой частью объекта. Дополнительные сведения, как правило, доступны для просмотра и/или редактирования пользователям, которые не имеют доступа к самому объекту. Дополнительные сведения редактируются в отдельной форме, которую можно открыть из формы объекта.

Ввод данных по созданным пользователем дополнительным реквизитам осуществляется на вкладке «Дополнительно» формы обращения (рис. 3.1).

| Обращени            | ие (создани    | e)    |                                           | : |     | $\times$ |
|---------------------|----------------|-------|-------------------------------------------|---|-----|----------|
| Основное            | История опроса | Конта | тная информация                           |   |     |          |
| Провести            | і и закрыть    | Про   | вести С 🗘 🕨 С Передать старшему (Alt+S)   | E | Еще | •        |
| Обращение           | е Дополните    | льно  | _                                         |   |     | 1        |
| Номер<br>обращения  |                | 0     | Дата: 10.06.2022 0:00:00 Номер документа: |   |     |          |
| Линия<br>консультан | та:            | C     | Время Идентификатор звонка консультации:  |   |     | ]        |
| консультан          | ia.            |       | консультации. звонка консультации:        |   |     | 2        |

Рисунок 3.1 – Дополнительные сведения

Использование дополнительных реквизитов и сведений при построении отчетов

При настройке группировок и отборов в отчетах все созданные пользователем дополнительные реквизиты документа вызова любого типа значения – простого (булево, дата, строка, число) и сложного (справочники) доступны также, как и

предопределенные параметры документа в группе значений «Вызов» на форме выбора полей отчета (рис. 3.2).

| Настройки отчета "Анализ вызовов (детальный)"                                                                                                    | : □ ×                                                                  |
|----------------------------------------------------------------------------------------------------|------------------------------------------------------------------------|
| <ul> <li>Тастроики отчета Анализ вызовов (детальный)</li> <li>              Отборы              Поля и сортировки</li></ul>                                                                                                    | Сортировки<br>Сортировки<br>Сортировки<br>Сортировки<br>По возрастанию |
| <ul> <li>Суммарное оперативное время бригады</li> <li>Среднее время затраченное на выполнение вызс</li> <li>Суммарное время затраченное на выполнение вызс</li> <li>Диагноз (представление)</li> <li>Вид: Простой Расширенный ?</li> </ul> | Закрыть и сформировать Закрыть <b>?</b>                                |

Рисунок 3.2 – Доступ выбора дополнительного реквизита при настройке отчетов

#### 4. ОТЧЕТЫ

В подсистеме «Отчеты» представлены все виды доступных для пользователя заданной роли доступа отчеты с возможностью настройки отображения, создания условия формирования, сохранения и выгрузки в различных форматах. Справочная информация по отчетам может быть получена по вызову справки [*F1*] или запрошена у Администратора Системы.

Все отчеты представлены в следующих разделах:

- «Оперативные отчеты»;

- «Отчеты для МИАЦ»;

- «Отчеты по ДТП»;

- «Статистические отчеты»;

- «Дополнительные отчеты»;

4.1. Отчет «Хронология бригад и вызовов»

Для отображения статистических данных в подсистеме «Вызовы» используется подсистема «Отчеты», раздел «Оперативные отчеты», подраздел «Деятельность СМП», отчет «Хронология бригад и вызовов».

Для формирования отчета на открывшейся форме необходимо указать одно или несколько подразделений, по которым требуется сформировать отчет. Если отбор по подразделению не задан, сформируется отчет по всем подразделениям с выездными бригадами.

За выбранный период дат с учетом указанного времени отбора значений в отчет попадают все вызовы, которые в заданном интервале были в состоянии обслуживания и не завершены, и бригады, которые в заданном интервале времени находились на линии.

При нажатии на кнопку «*Настройки*» открывается окно с дополнительными настройками (рис. 4.1), позволяющими указать шаг интервала вывода отчета, представлены различные фильтры вызовов и бригад, возможность отображения завершающих стадий вызова, а также возможностью скрыть одну из таблиц.

|                                        | ронология бригад и вызово | כאים (אים פריים) פריים<br>ספיים פריים פריים פריים פריים פריים פריים פריים פריים פריים פריים פריים פריים פריים פריים פריים פריים פריים פריים |
|----------------------------------------|---------------------------|----------------------------------------------------------------------------------------------------|
| Стображать бригады: Да Нет Шаг:        | ва: Да Пер                | иерения: Минута 🔹                                                                                                    |
| Настройка вызовы                       |                           |                                                                                                    |
| Настройка                              | Вид сравнения             | Значение                                                                                                    |
| 🔲 🕅 Вызов                              | Равно                     |                                                                                                    |
| ПоводКВызову                           |                           |                                                                                                    |
| ФИОБольного                            |                           |                                                                                                    |
| П ЛиагнозОсновной                      |                           |                                                                                                    |
| Покумент установки бригалы на пини     | о Равно                   |                                                                                                    |
|                                        |                           |                                                                                                    |
| ригада                                 |                           |                                                                                                    |
| Настройка бригады                      |                           |                                                                                                    |
| Настройка                              | Вид сравнения             | Значение                                                                                                    |
| 🔲 🕅 Документ установки бригады на лини | ю Равно                   |                                                                                                    |
| 🔲 🕅 Номер бригады                      | Равно                     |                                                                                                    |
| Профиль бригады                        | Равно                     |                                                                                                    |
| Смена                                  | Равно                     |                                                                                                    |
| П Вызов                                | Равно                     |                                                                                                    |
| М СтаршийБригады                       |                           |                                                                                                    |
|                                        |                           |                                                                                                    |
|                                        |                           | ОК Отмена Еще - ?                                                                                                    |

Рисунок 4.1 – Дополнительные настройки отчета

Сформированный отчет «*Хронология бригад и вызовов*» представлен на рис. 4.2.

| Ter                                                                                                    |                                    |              |       | T     |            |                         | 0.00000000000000                             |                                              |                                              |                      |                                              |                                                               |                                                                |                      |                   |
|----------------------------------------------------------------------------------------------------|------------------------------------|--------------|-------|-------|------------|-------------------------|----------------------------------------------|----------------------------------------------|----------------------------------------------|----------------------|----------------------------------------------|---------------------------------------------------------------|----------------------------------------------------------------|----------------------|-------------------|
| подстанций: 110До                                                                                                    | танция А,                          | подст        | анция | Б     |            | × Орган                 | изация:                                      |                                              |                                              |                      |                                              |                                                               | ×                                                              |                      |                   |
| 07.06.20                                                                                                    | 022 - 08.06.2022                   |              |       |       |            | Время                   | IC: 12:3                                     | :0 IO                                        | 19:30                                        |                      |                                              |                                                               |                                                                |                      |                   |
| 4                                                                                                    |                                    |              |       |       |            |                         |                                              |                                              |                                              |                      |                                              |                                                               |                                                                |                      |                   |
|                                                                                                    | 0                                  | -            |       |       |            |                         |                                              |                                              |                                              |                      |                                              |                                                               |                                                                |                      |                   |
| о номеру вызова (суточный).                                                                                                    | 0                                  |              |       |       |            |                         |                                              |                                              |                                              |                      |                                              |                                                               |                                                                |                      |                   |
|                                                                                                    | 07.0                               | 5.22         |       |       |            |                         |                                              |                                              |                                              |                      |                                              |                                                               |                                                                |                      |                   |
|                                                                                                    | 12:3                               | 0 12         | 2:50  | 13:10 | 13:30      | 13:50                   | 14:10                                        | 14:30                                        | 14:50                                        | 15:10                | 15:30                                        | 15:50                                                         | 16:10                                                          | 16:30                | 16:50             |
| BLI30B Nº 5 90 90 07 06 2022                                                                                                    | 13:47                              |              |       |       |            |                         |                                              |                                              |                                              |                      |                                              |                                                               |                                                                |                      |                   |
| Вызов № 6 Ял Ял от 07.06.2022                                                                                                    | 13:49                              |              |       |       | Бригала N  | вригала N               | 9 Бригала N                                  | 9 Бригала N                                  | 9 Бригала N                                  | 19 Бригала N         | 6 Бригала N                                  | 0                                                             |                                                                | -                    | -                 |
| Вызов № 7 Ял Ял от 07.06.2022                                                                                                    | 13:50                              | -            |       |       | opmond     | Бригада н               | Сригодата                                    | opmagari                                     | opinada                                      | in opinique re       | opinoda u                                    |                                                               |                                                                |                      |                   |
| Вызов № 10 Ял Ял от 07.06.202                                                                                                    | 2 13:57                            |              |       |       |            | Бригада №               | Бригада N                                    | 9 Бригада N                                  | 9 Бригада N                                  | Бригада N            | в Бригада N                                  | Бригада N                                                     | lo                                                             |                      |                   |
|                                                                                                    |                                    |              |       |       |            |                         |                                              |                                              |                                              |                      |                                              |                                                               |                                                                |                      |                   |
| Вызов № 11_Ял_Ял от 07.06.202                                                                                                    | 2 13:58                            |              |       |       |            | Бригада М               | Бригада N                                    | 9 Бригада N                                  | в Бригада N                                  | Бригада N            | Бригада N                                    | Бригада N                                                     | Бригада N                                                      | 9 Бригада I          | Vя Бригад         |
| Вызов № 11_Ял_Ял от 07.06.202<br>Вызов № 12_Ял_Ял от 07.06.202<br>а!<br>ю бригаде:                                                                                                    | 2 13:58<br>2 13:59                 |              |       |       |            | Бригада N               | Бригада №                                    | 9 Бригада N                                  | 9 Бригада N                                  | № Бригада N          | 9 Бригада N                                  | • Бригада N                                                   | № Бригада N                                                    | 9 Бригада М          | № Брига <i>д</i>  |
| Вызов № 11_Ял_Ял от 07.06.202<br>Вызов № 12_Ял_Ял от 07.06.202<br>2<br>ю бригаде:                                                                                                    | 2 13:58<br>2 13:59                 | 5.22         |       |       | •          | Бригада N               | Бригада N                                    | 9 Бригада N                                  | о Бригада N                                  | k Бригада N          | • Бригада N                                  | о Бригада N                                                   | © Бригада N                                                    | 9 Бригада I          | N9 Брига <i>)</i> |
| Вызов № 11_Ял_Ял от 07.06.202<br>Вызов № 12_Ял_Ял от 07.06.202<br>2<br>ю бригаде:                                                                                                    | 2 13:58<br>2 13:59<br>07.0<br>12:3 | 6.22<br>0 12 | 2:50  | 13:10 |            | Бригада N<br>×<br>13:50 | Бригада N                                    | в Бригада N<br>14:30                         | Бригада М<br>14:50                           | 15:10                | Бригада N                                    | • Бригада N<br>15:50                                          | 6 Бригада N                                                    | Бригада 1<br>16:30   | 16:5              |
| Вызов № 11_Ял_Ял от 07.06.202<br>Вызов № 12_Ял_Ял от 07.06.202<br>а<br>ю бригаде:<br>Бригада №54 Старший А                                                                                                    | 07.0<br>12:3                       | 5.22<br>0 12 | 2:50  | 13:10 | -          | Бригада N<br>×<br>13:50 | Бригада N                                    | в Бригада N<br>14:30                         | <ul> <li>Бригада №</li> <li>14:50</li> </ul> | ю Бригада N<br>15:10 | Бригада N                                    | • Бригада N<br>15:50<br>6 Ял Ял                               | о Бригада N<br>16:10                                           | • Бригада М<br>16:30 | 16:50             |
| Вызов № 11_Ял_Ял от 07.06.202<br>Вызов № 12_Ял_Ял от 07.06.202<br>а!<br>о бригада №54 Старший А<br>Бригада №54 Старший Б                                                                                          | 2 13:58<br>2 13:59<br>07.0<br>12:3 | 5.22<br>0 12 | 2:50  | 13:10 | 13:30      | Бригада N<br>×<br>13:50 | <ul> <li>Бригада N</li> <li>14:10</li> </ul> | Бригада N<br>14:30                           | <ul> <li>Бригада №</li> <li>14:50</li> </ul> | ю Бригада N          | <ul> <li>Бригада N</li> <li>15:30</li> </ul> | • Бригада N<br>15:50<br>6_Ял_Ял                               | о Бригада N<br>16:10<br>10_Ял_Ял                               | • Бригада М<br>16:30 | 16:50             |
| Вызов № 11_Ял_Ял от 07.06.202<br>Вызов № 12_Ял_Ял от 07.06.202<br>е!<br>о бригада №54 Старший А<br>Бригада №54 Старший Б<br>Бригада №55 Старший В                                                                 | 07.0<br>12:33                      | 5.22<br>D 12 | 2:50  | 13:10 | - 13:30    | Бригада М<br>×<br>13:50 | а Бригада N                                  | Бригада N                                    | • Бригада №<br>14:50                         | Бригада N<br>15:10   | <ul> <li>Бригада N</li> <li>15:30</li> </ul> | • Бригада N<br>15:50<br>6_Ял_Ял                               | <ul> <li>Бригада N</li> <li>16:10</li> <li>10_Ял_Ял</li> </ul> | • Бригада М          | 16:50             |
| Вызов № 11_Яп_Яп от 07.06.202<br>Вызов № 12_Яп_Яп от 07.06.202<br>а!<br>Бригада №54 Старший А<br>Бригада №54 Старший Б<br>Бригада №55 Старший В<br>Бригада №55 Старший Г                                          | 07.0                               | 5.22<br>D 12 | 2:50  | 13:10 | 13:30      | Бригада N<br>×<br>13:50 | а Бригада N                                  | <ul> <li>Бригада N</li> <li>14:30</li> </ul> | • Бригада №<br>14:50                         | Бригада N<br>15:10   | а Бригада N                                  | • Бригада N<br>15:50<br>6_Ял_Ял                               | <ul> <li>Бригада N</li> <li>16:10</li> <li>10_Ял_Ял</li> </ul> | я Бригада I          | 16:50             |
| Вызов № 11_Яп_Яп от 07.06.202<br>Вызов № 12_Яп_Яп от 07.06.202<br>а!<br>о бригада №54 Старший А<br>Бригада №54 Старший Б<br>Бригада №55 Старший Б<br>Бригада №55 Старший Г<br>авция по состояниям вызовов и брига | 07.0                               | 5.22<br>D 12 | 2:50  | 13:10 | •          | Бригада N<br>×<br>13:50 | а Бригада N                                  | а Бригада N                                  | а Бригада N                                  | к Бригада N          | а Бригада N                                  | <ul> <li>Бригада N</li> <li>15:50</li> <li>6_Ял_Ял</li> </ul> | а Бригада N<br>16:10<br>10_Ял_Ял                               | я Бригада I<br>16:30 | 16:50             |
| Вызов № 11_Ял_Ял от 07.06.202<br>Вызов № 12_Ял_Ял от 07.06.202<br>а!<br>о бригада №54 Старший А<br>Бригада №54 Старший Б<br>Бригада №55 Старший В<br>Бригада №55 Старший Г<br>Аация по состояниям вызовов и брига | 07.0                               | 5.22<br>D 12 | 2:50  | 13:10 | ·<br>13:30 | Бригада N<br>×<br>13:50 | а Бригада N                                  | а Бригада N                                  | а Бригада N                                  | а Бригада N          | а Бригада N                                  | <ul> <li>Бригада N</li> <li>15:50</li> <li>6_Ял_Ял</li> </ul> | 16:10<br>10, Ял, Ял                                            | я Бригада М<br>16:30 | 16:50             |

Рисунок 4.2 – Пример сформированного отчета

При наведении на ячейку с номером вызова или бригады отображается подробная информация.

Двойное нажатие левой кнопки мыши по строке вызова открывает из архива карту вызова для чтения. Аналогичное действие по строке с информацией о бригаде открывает документ установки бригады на линию с доступом на просмотр истории изменения статусов бригады в течение смены.

При двойном клике на ячейке стадии вызова открывается окно с подробной информацией о вызове, текущей стадии, бригаде, обслуживающей вызов, превышении норматива и его величине (рис. 4.3).

При двойном клике на ячейке состояния бригады открывается окно с подробной информацией о бригаде, автомобиле, текущем вызове, состоянии бригады, превышении норматива и его величине (рис. 4.4).

| 13:30                                  | 14:30                         | 15:30                                                             | 16:30                                             | 17:30                                | 18:30      | 19 | ):30 |   | 20: |
|----------------------------------------|-------------------------------|-------------------------------------------------------------------|---------------------------------------------------|--------------------------------------|------------|----|------|---|-----|
| Epurada Na<br>Epurada Na<br>Epurada Na | Бригада<br>Бригада<br>Бригада | Вызов<br>Стадия: Пер<br>Период: с 07<br>Номер: 414<br>Повод к выз | <b>редан бриг</b><br>7.06.2022 16<br>юву: Б/созн. | аде<br>::14 по 07.06.<br>(подавился) | 2022 18:29 | :  |      | × |     |
|                                        |                               | Бригада: Бр<br>Старший брі<br>Гаражный не                         | игада №54<br>игады: ФИО с<br>омер: Номер.         | `таршего<br>Авто СМП                 |            |    |      |   |     |

Рисунок 4.3 – Пример расшифровки информации о стадии вызова

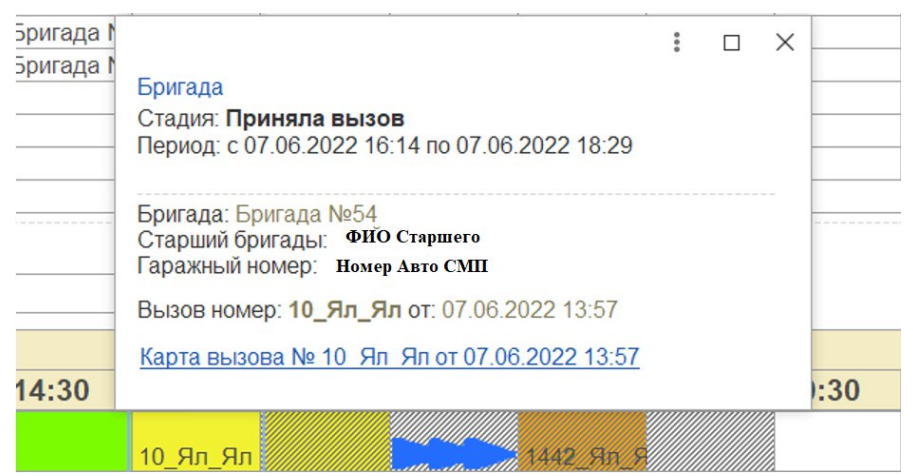

Рисунок 4.4 – Пример расшифровки информации о состоянии бригады

Информация о значении цвета окрашенных ячеек содержится внизу формы в под таблицами, отображается при нажатии на ссылку «Информация по состояниям вызовов и бригад» (рис. 4.5).

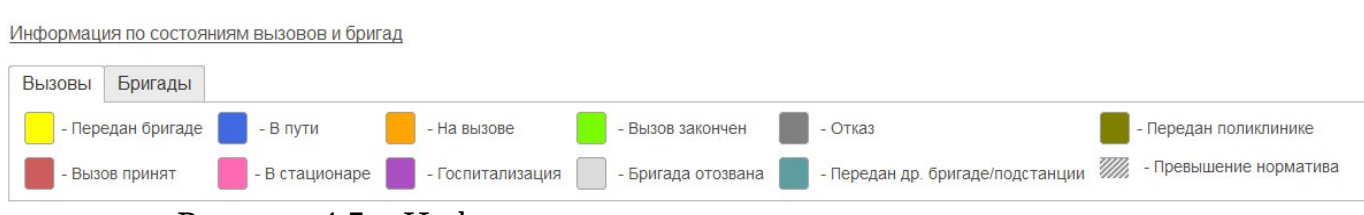

Рисунок 4.5 – Информация о значении цвета окрашенных ячеек

Сдвиг по одной из таблиц влево или вправо по линейке времен с помощью стрелок клавиатуры вызывает синхронный сдвиг второй таблицы по линейке времен. Кроме того, переместиться к началу или концу таблицы можно с помощью кнопок

4.2. Отчет «Оценка деятельности сотрудников»

На форме отчета «Оценка деятельности сотрудников» представлены следующие фильтры: «Организация», «Подстанция», «Год» и «Произвольный период». Если необходимо видеть детальную информацию по каждому дню выбранного отчетного периода — заполняется «Год» и далее на представленных вкладках с месяцами выбирается нужный (рис. 4.6). При таком методе формирования отчета данные о нагрузке на сотрудника будут представлены на каждый деть выбранного месяца. Если нужно видеть сводную информацию за период – используется фильтр «Произвольный период».

| ← →               | 🖧 Оц      | енка   | деяте    | льност     | и сот | г <mark>руднико</mark> | в      |   |   |          |      |       |        |       |        |     |    |          |    |    |     |          |       |    | Ĩ  | Q        | Ð  | :     |
|-------------------|-----------|--------|----------|------------|-------|------------------------|--------|---|---|----------|------|-------|--------|-------|--------|-----|----|----------|----|----|-----|----------|-------|----|----|----------|----|-------|
| Организация:      |           | Выбо   | р оргя   | низации    |       |                        |        |   | 3 | ×        | Год: |       |        | 2022  | 2      |     | ?  |          |    |    |     |          |       |    |    |          |    |       |
| Подстанции:       |           |        |          |            |       |                        |        |   |   |          | П    | олько | по ста | ршему | у бриг | ады |    |          |    |    |     |          |       |    |    |          |    |       |
| Произвольны       | й период: |        |          |            |       |                        |        |   |   | . ×      |      |       |        |       |        |     |    |          |    |    |     |          |       |    |    |          |    |       |
| Январь<br>Февраль | ▶ Сфо     | рмиров | зать отч | ет за Март | r     |                        |        |   |   |          |      |       |        |       |        |     |    |          |    |    |     |          |       |    |    |          |    |       |
| Март              | Фельдше   | еры    | Врачи    | Водители   | 1 Бри | гады Авт               | омобил | и |   |          |      |       |        |       |        |     |    |          |    |    |     |          |       |    |    |          |    |       |
| Іквартал          |           |        |          |            |       |                        | _      |   |   |          |      |       |        |       |        |     |    |          |    |    |     |          |       |    |    |          |    |       |
| Апрель            |           |        |          |            |       |                        |        |   |   |          |      |       |        |       |        |     |    |          |    |    | Мар | т 20     | 22 г. |    |    |          |    |       |
| Май               |           |        |          | ΦИΟ        |       |                        |        | 1 | T | <u> </u> | 1    |       |        |       |        | 1   |    | <u> </u> |    |    |     | <u> </u> |       |    |    | <u> </u> |    | r III |
| Июнь              |           |        |          |            |       |                        | 1      | 2 | 3 | 4        | 5    | 6     | 7      | 8     | 9      | 10  | 11 | 12       | 13 | 14 | 15  | 16       | 17    | 18 | 19 | 20       | 21 |       |
| II квартал        |           |        |          |            |       |                        | 1      |   |   |          |      |       |        |       |        |     |    |          |    |    |     |          |       |    |    |          |    | 1     |
| Июль              |           |        |          |            |       |                        |        |   |   |          |      |       |        |       |        |     |    |          |    |    |     |          |       |    |    |          |    |       |
| Август            |           |        |          |            |       |                        |        |   |   |          |      |       |        |       |        |     |    |          |    |    |     |          |       |    |    |          |    |       |
| Сентябрь          |           |        |          |            |       |                        |        |   |   |          |      |       |        |       |        |     |    |          |    |    |     |          |       |    |    |          |    |       |
| Ш Квартал         |           |        |          |            |       |                        | -      |   |   |          |      |       |        |       |        |     |    |          |    |    |     |          |       |    |    |          |    |       |
| Октябрь           |           |        |          |            |       |                        |        |   |   |          |      |       |        |       |        |     |    |          |    |    |     |          |       |    |    |          | -  | -     |
| Ноябрь            |           |        |          |            |       |                        | -      | - | - | -        |      |       |        |       |        |     |    |          |    |    |     | -        |       |    |    |          |    | -     |
| Декабрь           |           |        |          |            |       |                        | -      |   | - | -        | -    |       |        |       |        |     |    |          |    |    |     |          |       |    |    |          |    | - *   |
| IV vpaptan        | -         |        |          |            |       |                        |        |   |   |          |      |       |        |       |        |     |    |          |    |    |     |          |       |    |    |          | •  |       |

50

Рисунок 4.6 - Форма отчета «Оценка деятельности сотрудников»

Сформированная за выбранный интервал дат период отчетная информация размещена на нескольких закладках: отбор по квалификации сотрудников -«Фельдшеры» и «Врачи», просмотр деятельности на вызовах выездных бригад -«Бригады», количество выездов на вызовы в разрезе информации об автомобиле СМП - «Автомобили».

Цветовое оформление:

Черный шрифт – суточная смена работы сотрудника (24 часа);

Синий шрифт – смена работы 12 часов;

Красный шрифт – отработанное время более 24 часов.

В случае нерабочего дня сотрудника в определенную дату – ячейка останется пустой. Если на пересечении даты и сотрудника указан 0 – сотрудник на эту дату был установлен в состав дежурного наряда в смену, в соответствии с цветом текста, но ни одного вызова со стадией обработки «*Обслужен*» с его участием на эту дату нет.

#### Формирование отчета

Прежде чем приступить к формированию отчета, пользователю требуется указать организацию, подстанцию, год с последующим выбором вкладки месяца или квартала отчетного года или указать произвольный период дат. Для формирования отчета используется команда «*Сформировать отчет*».

#### 4.3. Отчет по треку движения бригады

«Отчет по треку движения бригады» строит на карте мониторинга маршрут перемещения бригады во время обслуживания заданного вызова по данным, полученным в результате информационного обмена с РНИС. Вызывается из документа карты вызова по команде «Автотрек» (рис. 4.7).

| ← →      | ☆ Карта вызова N         | ₂ 3104_Ял_Ял о    | r 17.10.2021 01:1     | 16 *                  |                        |                               |                    | ି ।               | ×    |
|----------|--------------------------|-------------------|-----------------------|-----------------------|------------------------|-------------------------------|--------------------|-------------------|------|
| Основное | Замечания старшего врача | История изменений | Заявки на госпитализа | щию История обращений | Передача в другую МО   | Присоединенные файлы          | Просмотреть уведом | пения Снятие ЭКГ  |      |
| Провести | и закрыть Провести       | 📃 Создать доку    | мент оценки контроля  |                       | Создать на основании 👻 | 💦 • 🔒 Печать •                | 🛱 Автотрек         | Eu                | це - |
| Заполнен | на Номер: 3104_Ял_Ял     |                   | Дата<br>вызова:       | 17.10.2021            | Амбулаторный Опо       | овещения по карте<br>зова (0) | Обслужен           | ПОДПИСАН ЭП: Да Н | Нет  |

Рисунок 4.7 – Запуск отчета с карты вызова

В форме отчета (рис. 4.8):

- указан автомобиль, обслуживающий вызов;

- указан период, в соответствии с временами исполнения этого вызова: от времени передачи вызова бригаде до времени завершения обслуживания вызова;

- переход к данным пути следования бригады на карте мониторинга.

| 🔶 🔶 Стчет по треку автомобиля                                                                  |        | 60    | I ×  |  |  |
|------------------------------------------------------------------------------------------------|--------|-------|------|--|--|
| Трек Период                                                                                    |        |       |      |  |  |
| Организация А • 🕹 с 17.10.2021 4.08.38                                                         |        |       |      |  |  |
| Карта вызова: Карта вызова № 3269_ + 0 по: 17.10.2021 7.04:22                                  |        |       |      |  |  |
| Автомобиль: Номер авто СМП + ப Погрешность: 0,0000000                                          |        |       |      |  |  |
| 🔮 Открыть карту 🦳 Получить данные по треку Переформировать отчет Изменить вариант              |        |       |      |  |  |
| ésynstar.                                                                                      |        |       |      |  |  |
| № ID Данные по карте вызова Данные по координатам                                              |        | Вызов | Пост |  |  |
| п/п Автомобиля Статус Время Время Тип Нач. Кон. Длительность Пробег, Скорость, Место Долгота I | Широта |       | бриг |  |  |

Рисунок 4.8 – Форма отчета по треку автомобиля

По команде «Получить данные по треку» отправляется запрос к сервису ГЛОНАСС на получение координат автомобиля за указанный период.

По полученным данным формируется отчет по статусам карты вызова и состоянием бригады на вызове в промежутке времени (рис. 4.9).

| Автомобиль         |                         |                 |          |                    |                    |                    | Пробег, | Сред.     | Макс.     | Кол-во  | Кол-во  | Прод-ть |
|--------------------|-------------------------|-----------------|----------|--------------------|--------------------|--------------------|---------|-----------|-----------|---------|---------|---------|
| Карта вызова       |                         |                 |          |                    |                    |                    | км      | скорость, | скорость, | поездок | стоянок | стоянок |
| Статус карты       | Время статуса           | Стадия          | Прод-ть, | Нач. стадии        | Кон. стадии        | Время доезда до    |         | км/ч      | км/ч      |         |         |         |
|                    |                         | движения        | мин      |                    |                    | вызова/мо (гео)    |         |           |           |         |         |         |
| 20 T450TP          |                         |                 |          |                    |                    |                    |         | 34        | 65        | 5 1     | 1 4     | 15,22   |
| Карта вызова № 257 | 619 от 14.06.2022 02:27 |                 |          |                    |                    |                    |         | 34        | 1 65      | 5 1     | 1 4     | 1 15,22 |
| Принят             | 14.06.2022 2:27:21      | Свободна        | 0,53     | 14.06.2022 2:27:21 | 14.06.2022 2:27:53 |                    |         |           |           |         |         |         |
| Передан бригаде    | 14.06.2022 2:27:53      | Приняла вызов   | 0,98     | 14.06.2022 2:27:53 | 14.06.2022 2:28:52 |                    |         |           |           |         |         |         |
| Выехала            | 14.06.2022 2:28:52      | В пути          | 11,08    | 14.06.2022 2:28:52 | 14.06.2022 2:39:57 |                    |         |           |           |         |         |         |
| На вызове          | 14.06.2022 2:39:57      | На вызове       | 20       | 14.06.2022 2:39:57 | 14.06.2022 2:59:57 |                    |         |           |           |         |         |         |
| Транспортировка    | 14.06.2022 2:59:57      | Транспортировка | 12,32    | 14.06.2022 2:59:57 | 14.06.2022 3:12:16 |                    |         |           |           |         | 1       |         |
| В стационаре       | 14.06.2022 3:12:16      | В стационаре    | 9,43     | 14.06.2022 3:12:16 | 14.06.2022 3:21:42 | 14.06.2022 3:12:32 |         |           |           |         |         |         |
| Обслужен           | 14.06.2022 3:21:42      | Свободна        | 13,83    | 14.06.2022 3:21:42 | 14.06.2022 3:35:32 |                    |         |           |           |         |         |         |

Рисунок 4.9 – Пример сформированного отчета

Значения полей отчета «Построение трека автомобиля»:

- Время статуса – заполняется автоматически по данным карты вызова;

- Стадия движения – статус бригады на вызове;

- *Продолжительность, мин* – время пребывания бригады в текущем статусе. Высчитывается как разность между временем окончания стадии движения и начала;

- *Начало стадии* – вычисляется по координатам если возможно, для стадий «*На вызове*» и «*В стационаре*» по максимальному приближению, – иначе по данным карты вызова. Визуально даты, вычисленные по координатам, отображаются на зеленом фоне и имеют признак «*Гео*»;

- *Конец стадии* – вычисляется от предыдущей точки по данным карты вызова, либо по геолокационным данным;

- Пробег, км – общее расстояние, вычисляется по геоданным;

- *Средняя скорость*, *км/ч* – средняя скорость по треку, полученная по геоданным;

- *Максимальная скорость*, *км/ч* – максимальная скорость по треку, полученная по геоданным;

- Кол-во поездок – число вызовов. Всегда один;

- *Кол-во стоянок* – количество полученных точек по геоданным, где скорость движения автомобиля 0 км/ч.

4.4. Отчет по повторным вызовам

Отчет работает по методу определения повторных вызовов на основании сформированного списка всех документов вызовов за выбранный период времени и последующей выборки идентичных с каждым из вызовов карт по данным равенства ФИО пациента и схожести адреса вызова до номера дома. Расположен «Отчет по повторным вызовам» в разделе «Оперативные отчеты», «Аналитические».

На форме отчета представлены следующие фильтры (рис. 4.10):

- Организация – выбор организации, по которой формируется отчет;

- *Список подстанций* – выбор подстанций. При пустом значении отчет формируется по всем подстанциям выбранной организации;

- *Период* — указание начальных и конечных значений времени и даты периода за который происходит отбор вызовов;

- Смена – выбор смены работы бригад за который происходит отбор вызовов;

- Время с, по – время начала и конца формирования отчета;

- *Определение повторности* – данные, по которым проводится сравнение на повторность;

- Глубина поиска (мин) – время определения повторности вызова.

| +     | $\rightarrow$ | ] ☆ <b>(</b> | Отчет по повторным вызовам |              |                          |                                                                      |                                  |
|-------|---------------|--------------|----------------------------|--------------|--------------------------|----------------------------------------------------------------------|----------------------------------|
| Cd    | рорми         | ровать       | Настройки                  |              |                          |                                                                      | Еще -                            |
| Орга  | низаци        | IR:          | Выбор Организации          | <b>.</b> □   | Список подстанций:       | Выбор подстанции                                                     |                                  |
| Пери  | од:           |              | 01.03.2022 - 02.03.2022    |              | Смена:                   |                                                                      | •                                |
| Врем  | IR C:         |              | 08:00 no: 07:59            |              | Определение повторности: | По данным пациента и адресу                                          | <b>T</b>                         |
| Глуби | ина пои       | іска (мин):  | 1 440                      |              | Редакционное расстояние: | 0,70                                                                 |                                  |
|       | Дата          |              |                            |              |                          |                                                                      |                                  |
|       |               |              | Адрес вызова               | Φ            | ИО больного              | Диагноз                                                              | Повод к вызову                   |
| Ę     |               | 28.02.20     | 22 13:22                   |              |                          |                                                                      |                                  |
|       |               |              | ул Тутаевой, д. 1          | ФИО Больного |                          | [J06.9] Острая инфекция<br>верхних дыхательных<br>путей неуточненная | температура взрослый,срочн.вызов |
|       |               |              | ул Тутаевой, д. 1          | ФИО Больного |                          | [U07.1] COVID-19, вирус<br>идентифицирован                           | Температура(взрослый)            |

Рисунок 4.10 – Форма отчета «Отчет по повторным вызовам»

#### 4.5. Сводный отчет по выездам за период

«Сводный отчет по выездам за период» анализирует данные по выездам за выбранный период с возможностью внесения информации по прикрепленному населению и фильтрации по поводам к вызову, диагнозам и времени работы неотложной медицинской помощи. Размещение: подсистема «Отчеты», раздел «Отчеты», подраздел «Дополнительные отчеты».

На форме представлены следующие фильтры (рис. 4.11):

- *Организация* – можно выбрать одну или несколько. Список организаций соответствует доступным для данного пользователя;

- Период – интервал времени, по которому формируется отчет;

- Время работы ЛПУ – указывается для отбора в колонке «Из них в рабочее время территориальных поликлиник»;

- Диагнозы хронические – подбор списка диагнозов для отбора в колонке «Число выполненных вызовов к пациентам по поводу обострения хронического заболевания всего»;

- Поводы констатации – подбор по справочнику поводов к вызову для отбора в колонке «Выезда СМП для констатации смерти».

| ← → ☆         | Сводный отчет по выездам за период |                         |                                 | 🖫 🖨 🗔 🖉 🗄 🗴 |
|---------------|------------------------------------|-------------------------|---------------------------------|-------------|
| Сформироват   | Выбрать вариант Настройки          |                         |                                 | Еще - ?     |
|               |                                    |                         | Период: 01.03.2023 - 02.03.2023 |             |
| Использование | Организация                        | Прикрепленное население | Время работы ЛПУ                |             |
|               | Организация А                      |                         | Время С: 00:00 Время по: 00:00  |             |
|               | Организация Б                      |                         | Диагнозы хронические:           |             |
|               | Организация В                      |                         | Поводы констатации:             |             |
|               |                                    | ~ `                     |                                 | ~           |

Рисунок 4.11 – Настройки «Сводного отчета по выездам за период»

В таблице выбранных организаций добавлена возможность внесения количества прикрепленного населения для подсчета в колонке «Число лиц, которым оказана скорая медицинская помощь на 1000 населения».

Состав и описание показателей отчета представлены в таблице 4.1.

|             | 0            |            | U           |        |
|-------------|--------------|------------|-------------|--------|
| Таблица 4.1 | . – Состав і | и описание | показателеи | отчета |
|             |              |            |             |        |

| № п/п | Показатель                      | Содержание                                     |
|-------|---------------------------------|------------------------------------------------|
| 1     | Мед. учреждение                 | Организация СМП, по данным которой идет        |
|       |                                 | подсчет в строке                               |
| 2     | Прикрепленное население         | Данные вводятся для каждого мед. учреждения    |
|       |                                 | на форме отчета                                |
| 3     | Общее количество вызовов СП     | Стадия обработки – Обслужен. Категория вызова  |
|       |                                 | не безрезультатная, вид вызова не попутный и   |
|       |                                 | не совместный                                  |
| 4     | Число лиц, которым была оказана | Стадия обработки – Обслужен. Категория вызова  |
|       | скорая медицинская помощь       | – не безрезультатная                           |
| 4.1   | В том числе число вызовов,      | Стадия обработки – Обслужен. Категория не      |
|       | переданных в регистратуру       | безрезультатная и стоит отметка о              |
|       | поликлиники                     | необходимости посещения врачом поликлиники     |
| 4.2   | Число повторных вызовов к       | Стадия обработки – Обслужен. Категория не      |
|       | пациенту                        | безрезультатная, вид вызова – повторный        |
| 5     | Число выполненных вызовов к     | Стадия обработки – Обслужен. Категория не      |
|       | пациентам по поводу обострения  | безрезультатная и основной диагноз в карте из  |
|       | хронического заболевания, всего | списка, список задается в настройках отчета    |
|       |                                 | Диагнозы хронических заболеваний               |
| 5.1   | Из них в рабочее время          | Предыдущий пункт + фильтр на время приема      |
|       | территориальных поликлиник      | вызова. Время приема вызова для каждого дня    |
|       |                                 | отобранного периода задается на форме отчета в |
|       |                                 | поле «Время работы ЛПУ»                        |
| 6     | Выезды СМП для констатации      | Стадия обработки – Обслужен. Поводы к вызову   |

| № п/п | Показатель                      | Содержание                                       |
|-------|---------------------------------|--------------------------------------------------|
|       | смерти                          | по констатации смерти подбираются на форме       |
|       |                                 | отчета                                           |
| 7     | Число летальных исходов         | Стадия обработки – Обслужен. Результат выезда:   |
|       |                                 | Смерть до приезда бригады СМП, Смерть в          |
|       |                                 | присутствии бригады СМП, Смерть в авто СМП       |
| 7.1   | В том числе: до прибытия        | Стадия обработки – Обслужен. Результат выезда:   |
|       | бригады СП                      | Смерть до приезда бригады СМП                    |
| 7.2   | В том числе: в присутствии      | Стадия обработки – Обслужен. Результат выезда:   |
|       | бригады СП                      | Смерть в присутствии бригады СМП, Смерть в       |
|       |                                 | авто СМП                                         |
| 8     | Число доездов до больного менее | Стадия обработки – Обслужен. Категория вызова    |
|       | 20 мин (включая перевозки       | не безрезультатный, время прибытия – время       |
|       | больных рожениц и родильниц)    | приема вызова <= 20 мин                          |
| 9     | Доля выездов бригад СМП со      | [Число доездов до больного со временем менее     |
|       | временем доезда до больного     | 20 мин] / [Число лиц, которым была оказана       |
|       | менее 20 минут, %               | скорая медицинская помощь] × 100%                |
| 10    | Удельный вес летальных исходов  | [В том числе: до прибытия бригады] / [Число      |
|       | до прибытия бригады СП от       | летальных исходов] × 100%                        |
|       | общего числа летальных          |                                                  |
|       | исходов, %                      |                                                  |
| 11    | Удельный вес летальных исходов  | [В том числе: в присутствии бригады] / [Число    |
|       | в присутствии бригады СП от     | летальных исходов] × 100%                        |
|       | общего числа летальных          |                                                  |
|       | исходов, %                      |                                                  |
| 12    | Удельный вес повторных вызовов  | [Число повторных вызовов к пациенту] / [Число    |
|       | к пациенту, %                   | лиц, которым была оказана скорая медицинская     |
|       |                                 | помощь] × 100%                                   |
| 13    | Удельный вес вызовов по поводу  | [Число выполненных вызовов к пациентам по        |
|       | обострения хронического         | поводу обострения хронического заболевания,      |
|       | заболевания, %                  | всего] / [Число лиц, которым была оказана скорая |
|       |                                 | медицинская помощь] × 100%                       |
| 14    | Удельный вес выполненных        | [Из них в рабочее время территориальных          |
|       | вызовов по поводу обострения    | поликлиник] / [Число выполненных вызовов к       |
|       | хронического заболевания в      | пациентам по поводу обострения хронического      |
|       | рабочее время территориальной   | заболевания, всего] × 100%                       |
|       | поликлиники от аналогичных      |                                                  |

| № п/п | Показатель                   | Содержание                       |
|-------|------------------------------|----------------------------------|
|       | вызовов всего, %             |                                  |
| 15    | Число лиц, которым оказана   | [Общее количество вызовов СП] /  |
|       | скорая медицинская помощь на | [Прикрепленное население] × 100% |
|       | 1000 населения, %            |                                  |

Для формирования отчета необходимо заполнить поля «*Opraнusaцuu*» и «*Период*», после чего нажать кнопку «*Сформировать*». Если необходима информация по всем возможным столбцам отчета, то необходимо также заполнить остальные представленные на форме отчета поля.

4.6. Отчет «Распределение числа выездов бригад скорой медицинской помощи по времени доезда»

«Отчет по распределению числа выездов бригад СМП по времени доезда» выводит данные по выездам бригад за выбранный период с возможностью отбора карт по источнику финансирования, типу, результату и состоянию вызова. Отчет размещен в подсистеме «Отчеты», в разделе «Статистические отчеты».

На форме представлены следующие фильтры (рис. 4.12):

- *Организация* — фильтр карт по определенной организации. Список организаций соответствует доступным для данного пользователя;

- Подстанция – фильтр карт по определенной подстанции/подстанциям, можно выбрать одну или несколько. Список подстанций соответствует доступным для данного пользователя;

- Период – интервал времени, за который формируется отчет;

- *Тип вызова* — устанавливается для отбора карт, которые попадут в отчет в зависимости от вида вызова СМП;

- *Статус идентификации* – устанавливается для отбора карт, которые попадут в отчет в зависимости от статуса идентификации в системе ОМС;

- *Результат выезда* – устанавливается для отбора карт, которые попадут в отчет в зависимости от результата выезда (результата обращения);

- *Источник финансирования* — устанавливается для отбора карт, которые попадут в отчет в зависимости от источника финансирования;

- Использовать регистр отдаленных населенных пунктов — включается для исключения из расчетов фактического времени доезда тех карт вызовов, где адрес вызова включен в состав регистра отдаленных населенных пунктов — по ним карты вызовов фиксировано попадают в показатели доезда до 20 минут;

- *Состояния счетов* – таблица значения состояний счетов по картам вызовов, по которым формируется отчет.

При расчете доезда до ДТП, где в одном событии фигурирует несколько карт вызовов, показатель по времени высчитывается исходя из минимального времени доезда в группе карт на одно происшествие.

| $\leftarrow$ $\rightarrow$ | 🗲 🖃 ☆ Распределение числа выездов бригад скорой медицинской помощи по времени доезда 🛛 🗒 🕼 🖉 🗄 |                                           |                                              |  |  |
|----------------------------|------------------------------------------------------------------------------------------------|-------------------------------------------|----------------------------------------------|--|--|
| Выбрать вар                | иант                                                                                           |                                           | Еще - ?                                      |  |  |
| Организация:               | Выбор организации                                                                              | <ul> <li>Период: Прошлый месяц</li> </ul> | Использовать регистр отдаленных нас. пунктов |  |  |
| Состояния<br>счетов ФОМС:  | Добавить Подбор                                                                                | Еще -                                     |                                              |  |  |
|                            | Страховой случай                                                                               |                                           |                                              |  |  |
|                            |                                                                                                | 0<br>v                                    |                                              |  |  |

Сформировать

Рисунок 4.12 — Настройки отчета «Распределение числа выездов бригад СМП по времени доезда»

Состав и описание показателей отчета представлены в таблице 4.2.

|                     | $\mathbf{C}$ | 0                   |
|---------------------|--------------|---------------------|
| $1^{\circ}$         |              |                     |
| $1 a_{0,1} + 4 - 2$ |              | TIUNASAICHEN UINCIA |
| 1                   |              |                     |

| Наименование                      | Описание                                       |
|-----------------------------------|------------------------------------------------|
| Всего выездов                     | Общее число карт вызовов по установленным      |
|                                   | параметрам отбора                              |
| Всего выездов на ДТП              | Общее число карт вызовов по установленным      |
|                                   | параметрам отбора с фактом ДТП                 |
| Всего выездов, где время доезда   | Исключая факт ДТП. [Время прибытия на место] – |
| бригад СМП до 20 минут (до места  | (минус) [Время приема вызова] <= 20 минут      |
| вызова)                           |                                                |
| Всего выездов, где время я доезда | Включая факт ДТП. [Время прибытия на место] –  |
| бригад СМП до 20 минут (до места  | (минус) [Время приема вызова] <= 20 минут      |
| дорожно-транспортного             |                                                |
| происшествия)                     |                                                |
| Всего выездов, где время доезда   | Исключая факт ДТП. [Время прибытия на место] – |
| бригад СМП от 21 до 40 минут (до  | (минус) [Время приема вызова] от 21 минуты до  |

| Наименование                        | Описание                                           |
|-------------------------------------|----------------------------------------------------|
| места вызова)                       | 40 минут включительно                              |
| Всего выездов, где время доезда     | Факт ДТП. [Время прибытия на место] – (минус)      |
| бригад СМП от 21 до 40 минут (до    | [Время приема вызова] от 21 минуты до 40 минут     |
| места ДТП)                          | включительно                                       |
| Всего выездов, где время доезда     | Исключая факт ДТП. [Время прибытия на место] –     |
| бригад СМП от 41 до 60 минут (до    | (минус) [Время приема вызова] от 41 минуты до      |
| места вызова)                       | 60 минут включительно                              |
| Всего выездов, где время доезда     | Факт ДТП. [Время прибытия на место] – (минус)      |
| бригад СМП от 41 до 60 минут (до    | [Время приема вызова] от 41 минуты до 60 минут     |
| места ДТП)                          | включительно                                       |
| Всего выездов, где время доезда     | Исключая факт ДТП. [Время прибытия на место] –     |
| бригад СМП более 60 минут (до       | (минус) [Время приема вызова] > 60 минут           |
| места вызова)                       |                                                    |
| Всего выездов, где время доезда     | Факт ДТП. [Время прибытия на место] – (минус)      |
| бригад СМП более 60 минут (до       | [Время приема вызова] > 60 минут                   |
| места ДТП)                          |                                                    |
| Процент доезда до 20 минут (до      | [Сумма всех вызовов до 20 минут] / [Всего вызовов] |
| места вызова), %                    | ×100 %                                             |
| Процент доезда от 21 до 40 минут, % | [Сумма всех вызовов от 21 до 40 минут] / [Всего    |
|                                     | вызовов] ×100 %                                    |
| Процент доезда от 41 до 60 минут, % | [Сумма всех вызовов от 41 до 60 минут] / [Всего    |
|                                     | вызовов] ×100 %                                    |
| Процент доезда более 60 минут, %    | [Сумма всех вызовов более 60 минут] / [Всего       |
|                                     | вызовов] ×100 %                                    |

Для формирования отчета необходимо заполнить поля: «*Организация*» и «*Период*», при необходимости заполнить другие фильтры, после чего нажать кнопку «*Сформировать*». Пример сформированного «*Отчета по распределению числа* выездов бригад СМП по времени доезда» представлен на рис. 2.13.

| Наим                  | енование учрежден                      | ия     | Организация                         |                                                                    |            |
|-----------------------|----------------------------------------|--------|-------------------------------------|--------------------------------------------------------------------|------------|
|                       | Распре                                 | делени | е числа выездов бригад скорой медиц | инской помощи по времени доезда                                    |            |
| Drawing               |                                        |        | Число выездов бригад скорой м       | едицинской помощи по времени:                                      | Показатель |
| Бремя                 | доезда оригад ско<br>адицинской помощи | рои    | до места вызова, количество случаев | до места дорожно-транспортного<br>происшествия, количество случаев | % доезда   |
|                       |                                        |        | 1                                   | 2                                                                  | 3          |
| Всего вые<br>и плюс б | здов (только ОМС<br>безрезультатные)   | 1      | 510                                 | 6                                                                  | х          |
|                       | - до 20 минут                          | 2      | 253                                 | 5                                                                  | 50,59      |
| из них,<br>со         | - от 21 до 40<br>минут                 | 3      | 86                                  | 1                                                                  | 17,1       |
| временем<br>доезда:   | - от 41 до 60<br>минут                 | 4      | 31                                  | 0                                                                  | 6,1        |
|                       | - более 60 минут                       | 5      | 140                                 | 0                                                                  | 27,5       |

Рисунок 2.13 – Пример сформированного сводного отчета по времени доезда

4.7. Отчет «Анализ вызовов (детальный)»

Отчет «Анализ вызовов (детальный)» — гибкий вариант отчета для формирования выборки данных по вызовам по заданным условиям отбора, группировок и вывода данных. Отчет размещен в подсистеме «Отчеты», в разделе «Оперативные отчеты».

Для отчета *«Анализ вызовов (детальный)»* предусмотрены следующие параметры настроек (рис. 4.14):

- *Период* – дата и время начала и окончания периода отбора для ограничения списка вызовов по времени приема вызова;

- *Отображать секунды в отчете* – включить в отчете режим отображения данных по колонкам с временами обслуживания вызова в формате ДД.ММ.ГГГГ чч:мм:сс;

- *Отборы* – дополнительные фильтры для выборки данных по реквизитам карт вызовов. **Примечание**: при трудностях использования дополнительных настроек обратитесь к Администратору Системы;

- *Карта заполнена* – параметр фильтрации вызовов по признаку заполнения карт;

- *Стадия обработки* – параметр фильтрации списка вызовов по стадии обработки;

- Поля и сортировки – состав колонок отчета.

60

| 🔶 🔶 🛧 Анализ вызовов (детальный)                                                                                                    |                |   |
|----------------------------------------------------------------------------------------------------|----------------|---|
| Период: 22.01.2021 📾 – 22.01.2021 📾 🗹 Отображать секунды                                                                                | в отчете       |   |
| 🗌 Формировать по суткам работы СМП                                                                                                    |                |   |
| Сформировать Настройки 📾 - Найти                                                                                                    | Δ 🔲 🖂 · 🛛 Ο Σ· |   |
| Настройки отчета "Анализ вызовов (детальный)"<br>🝸 Основное 🇊 Поля 🖆 Структура                                                          | :              |   |
| Период: 22.01.2021 💼 – 22.01.2021 💼 🗌 Карта заполнена:                                                                                  | Да -           |   |
| Формировать по суткам работы СМП Стадия:                                                                                                | Обслужен       | • |
| <ul> <li>Отображать секунды в отчете</li> <li>Дополнительно</li> <li>Выводить заголовок</li> <li>Выводить параметры и отборы</li> </ul> |                |   |

Рисунок 4.14 – Настройки отчета «Анализ вызовов детальный»

После заполнения необходимых для выборки параметров отчета по команде «*Сформировать»* заполняется таблица отобранных вызовов в соответствии с настроенными колонками, где представление данных по временам выполнения вызова имеет формат ДД.ММ.ГГГГГ чч:мм:сс, если установлен флаг настройки детализации времен (рис. 4.15).

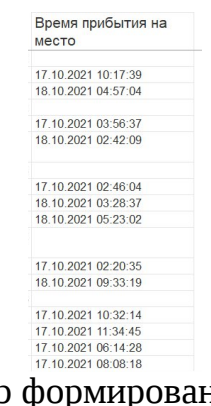

Рисунок 4.15 – Пример формирования отчета с настройкой отображения секунд

4.8. Отчет «Ритм работы подстанции СМП»

«Ритм работы подстанции СМП» — отчет по поступившим и обслуженным вызовам на выбранных подстанциях. Отчет размещен в подсистеме «Отчеты», «Оперативные отчеты», в разделе «Аналитические». Для формирования отчета указывается дата и список подразделений (рис. 4.16).

| ← →          | 2 Рити  | и работь | ы подст   | анций С                                           | ЛП    |                                                   |           |                 |                |                     |         |         |           |       |           |                 |                |        |
|--------------|---------|----------|-----------|---------------------------------------------------|-------|---------------------------------------------------|-----------|-----------------|----------------|---------------------|---------|---------|-----------|-------|-----------|-----------------|----------------|--------|
| ▶ Сформ      | ировать |          |           |                                                   |       |                                                   |           | ?               |                |                     |         |         |           |       |           |                 |                |        |
| Зариант:     | На дату |          |           |                                                   | 17.   | 10.2022                                           |           |                 |                |                     |         |         |           |       |           |                 |                |        |
| Организация: | Выбор о | рганизал | ции       |                                                   |       | * ×                                               | Список по | одстанций:      | Подстанц       | ия <mark>№</mark> 1 |         |         |           |       |           |                 |                |        |
| Рити         | и работ | ыпо      | астан     | ций за                                            | 17.10 | .2022                                             |           |                 |                |                     |         |         |           |       |           |                 |                |        |
|              |         |          |           |                                                   |       |                                                   |           |                 |                |                     | 10.1    |         |           |       |           |                 |                |        |
|              |         |          |           | _                                                 |       | _                                                 |           |                 | юдста          | нция                | Nº I    |         |           |       |           |                 |                |        |
|              |         |          |           | юй                                                |       | юй                                                |           | >               |                |                     |         |         |           |       | Дети      | ~               |                |        |
|              | Время   | Остаток  | Поступило | из них в экстренн<br>форме (т.е.<br>срочность 1-2 | Bcero | из них в экстренн<br>форме (т.е.<br>срочность 1-2 | Выполнено | Доставлено в ЛП | Переданы в ЛПУ | Отказы              | Бригады | Остаток | Поступило | Bcero | Выполнено | Доставлено в ЛП | Переданы в ЛПУ | Отказы |
| 08:00        | -09:00  | 4        | 0         | 0                                                 | 4     | 2                                                 | 0         | 0               | 0              | 0                   | 6       | 2       | 0         | 2     | 0         | 0               | 0              | 0      |
| 09:00        | -10:00  | 4        | 1         | 1                                                 | 5     | 3                                                 | 0         | 0               | 0              | 0                   | 6       | 2       | 0         | 2     | 0         | 0               | 0              | 0      |
| 10:00        | -11:00  | 5        | 0         | 0                                                 | 5     | 2                                                 | 0         | 0               | 0              | 0                   | 6       | 2       | 0         | 2     | 0         | 0               | 0              | 0      |
| 11:00        | -12:00  | 5        | 2         | 0                                                 | 7     | 2                                                 | 2         | 0               | 0              | 1                   | 7       | 2       | 0         | 2     | 1         | 0               | 0              | 0      |
| 12:00        | -13:00  | 5        | 2         | 0                                                 | 7     | 2                                                 | 3         | 0               | 0              | 2                   | 7       | 1       | 0         | 1     | 0         | 0               | 0              | 0      |
| 13:00        | -14:00  | 4        | 0         | 0                                                 | 4     | 2                                                 | 0         | 0               | 0              | 0                   | 7       | 1       | 0         | 1     | 0         | 0               | 0              | 0      |
| 14:00        | -15:00  | 4        | 0         | 0                                                 | 4     | 2                                                 | 0         | 0               | 0              | 0                   | 8       | 1       | 0         | 1     | 0         | 0               | 0              | 0      |
| 15:00        | -16:00  | 4        | 2         | 1                                                 | 6     | 3                                                 | 0         | 0               | 0              | 0                   | 8       | 1       | 1         | 2     | 0         | 0               | 0              | 0      |
| 16:00        | -17:00  | 6        | 0         | 0                                                 | 6     | 2                                                 | 0         | 0               | 0              | 0                   | 8       | 2       | 0         | 2     | 0         | 0               | 0              | 0      |
| 17:00        | -18:00  | 6        | 0         | 0                                                 | 6     | 2                                                 | 0         | 0               | 0              | 0                   | 8       | 2       | 0         | 2     | 0         | 0               | 0              | 0      |
|              |         |          |           | _                                                 |       |                                                   |           |                 |                |                     | -       |         | -         |       |           |                 |                |        |

Рисунок 4.16 – Форма отчета «Ритм работы подстанции СМП»

#### 5. ОПЛАТА

Подсистема «*Оплата*» выполняет функции автоматизированной подготовки местных и межтерриториальных счетов к выставлению на оплату по системе ОМС.

Возможности и преимущества использования:

 прозрачный для пользователей процесс от ввода электронной карты вызова до формирования документов для оплаты;

- системная идентификация принадлежности случая оказания медицинской помощи к страховому, определение тарифа и стоимости услуги;

- автоматическая проверка корректного заполнения карт вызова для последующего формирования счетов на оплату, снижение вероятности ошибок проверок ТФОМС и СМО;

- использование информационных сервисов территориального фонда ОМС для подготовки счетов ОМС к выставлению, в т.ч. идентификация страховой принадлежности.

5.1. Состояния счета и статусы проверки карты

Счёт имеет следующие состояния в Системе:

- *Не оплачивается* — система определила отсутствие страхового случая, последующая оплата счета не может быть произведена;

- Страховой случай – счет на оплату может быть сформирован.

Каждая карта, на основе которой может быть сформирован счёт на оплату, проверяется Системой для предоставления пользователю информации об ошибках в заполнении карты или готовности к выставлению счёта.

Все карты вызова в архиве с признаком «*Заполнена*» анализируются Системой на предмет возможности выставления соответствующего счёта на оплату.

Проверка конкретного случая на возможность выставления счета к плате осуществляется последовательно по следующему алгоритму:

1. Результат выезда. Проверка заполнения кода ОМС.

2. Основной диагноз. Проверка признака оплаты и источника финансирования для основного диагноза.

3. Данные пациента и наличие документа медицинского страхования.

В Системе предусмотрены следующие состояния проверки карты вызова:

- Не требуется (Только для состояния счета «Не оплачивается»);
- Требуется;
- Проверено;
- Ошибка.

#### 5.2. Сервис проверки карт вызова

После того как карта вызова СМП была сохранена с отметкой «Заполнена» и системой выставлено состояние текущего счёта «Страховой случай», карта вызова проверяется внутренним сервисом контроля данных для формирования счета на оплату.

Если сервис проверки карт вызовов обнаружил ошибки, препятствующие корректному формированию счёта на оплату, то состояние проверки сервисом примет значение «*Ошибка*», и соответствующее описание будет отображено в карте вызова на вкладке «ФОМС» (рис. 5.1).

| Вызов стр.1  | Вызов стр.2    | Анамнез     | Объективные данные     | Диагноз   | Помощь    | Результат выез | а Дополнительные рек     | ФОМС | Электронная подпись |
|--------------|----------------|-------------|------------------------|-----------|-----------|----------------|--------------------------|------|---------------------|
| Уникальный н | омер карты:    |             |                        |           |           |                |                          |      |                     |
| Услуги:      |                | (1.1.4.005) | Вызов скорой медицинск | ой помощи | (ОМС Мест | ные) Исто      | чник финансирования: ОМС |      |                     |
| Вид счета ФО | MC:            | Первичный   |                        |           |           |                |                          |      |                     |
| Состояние пр | оверки карты:  | Ошибка      |                        |           |           |                |                          |      |                     |
| Описание оши | ибки проверки: |             |                        |           |           |                |                          |      |                     |
|              |                |             |                        |           |           |                |                          |      |                     |
| Состояние сч | ιeτa ΦΟMC:     | Страховой   | случай                 |           |           | Исто           | рия выставления счета    |      |                     |
| Описание они | ибки обратного | потока ФОМ  | IC-                    |           |           |                |                          |      |                     |

Рисунок 5.1 – Состояние проверки карты и описание ошибки

После того как информация в такой карте вызова будет скорректирована, а документ вновь сохранен с отметкой «Заполнена», – состояние проверки будет

изменено системой на *«Требуется»*, и карта будет подхвачена сервисом для повторной проверки.

Обработка дублей физических лиц используется для замены ссылок на физическое лицо и агрегации истории обращений за пациентом, указанным как «Правильный». Физические лица, определенные как дубликаты будут помечены на удаление для невозможности дальнейшего использования пользователями.

Обработка дублей физических лиц доступна из формы «Поиск физических лиц» по кнопке «Замена дублей».

На форме обработке дублей физических лиц расположены следующие команды (рис. 6.1):

- *Автоматически определять правильные объекты* – определение Системой правильного физического лица по количеству ссылок на документы

- *Открыть карточку физического лица* – открытие карты физ. лица выбранного в нижней табличной части

- *Указать как правильный* — установить признак *«Правильный»* физ. лицу выбранному в нижней табличной части

- Отменить определение – снять признак «Правильный» физ. лицу выбранному в нижней табличной части

- *Выполнить замену* – осуществить замену ссылок на физическое лицо с признаком «Правильный»

| Автоматич                                      | ески определить правильные объекты                                                                           |                                                                                               |                     |                                                      | _                            |                      |                               |     |              | _      |
|------------------------------------------------|----------------------------------------------------------------------------------------------------|-----------------------------------------------------------------------------------------------|---------------------|------------------------------------------------------|------------------------------|----------------------|-------------------------------|-----|--------------|--------|
|                                                |                                                                                                    |                                                                                               |                     |                                                      | Пои                          | ск (Ctrl+F           | )                             |     | ×            | Еще    |
| N                                              | Представление                                                                                                |                                                                                               |                     |                                                      |                              |                      | Количеств                     | 0   | Пра          | вильнь |
| 1                                              | ИВАНОВА ЕВГЕНИЯ ИВАНОВНА                                                                                     |                                                                                               |                     |                                                      |                              |                      |                               | 2   | ~            |        |
| Открыть к<br>ол.                               | арточку физлица 🛛 🗸 Указать как правильный<br>Ссылка                                                         | Отменить о                                                                                    | пределени           | е правильного                                        | ыполнить замен               | Г Пои                | ск (Ctrl+F)                   | Пра | х            | Ец     |
| 🖆 Открыть к<br>Код                             | арточку физлица 🗸 Указать как правильный<br>Ссылка<br>ИВАНОВА ЕВГЕНИЯ ИВАНОВНА                               | <ul> <li>Отменить о</li> <li>Дата рождения</li> <li>02 12 1028</li> </ul>                     | определени<br>СНИЛС | е правильного <b>К</b> Е<br>Статус идентификации     | ыполнить замен<br>Количество | / Поин<br>ссылок     | ск (Ctrl+F)<br>Дата обращения | Пра | × (<br>вильн | Ещ     |
| Открыть к<br>Код<br>02-00021263<br>01-00041263 | арточку физлица 🗸 Указать как правильный<br>Ссылка<br>ИВАНОВА ЕВГЕНИЯ ИВАНОВНА<br>1 ИВАНОВА ЕВГЕНИЯ ИВАНОВНА | <ul> <li>Отменить о</li> <li>Дата рождения</li> <li>03.12.1928</li> <li>03.12.1928</li> </ul> | определени<br>СНИЛС | е правильного<br>Статус идентификации<br>Не проверен | ыполнить замен<br>Количество | / Пои<br>ссылок<br>1 | ск (Ctrl+F)<br>Дата обращения | Пра | × (<br>вильн | Еш     |

Рисунок 6.1 — Заполнение «Параметров документа» для объединения дублей физических лиц

Также обработка доступна из подсистемы «Справочники» в разделе «Обработка дублей физических».

На форме присутствуют следующие режимы поиска:

- По ФИО – поиск соответствия по ФИО

- По ФИО и дате рождения – поиск соответствия по совокупности ФИО и даты рождения

- По СНИЛС – поиск соответствия по СНИЛС

На форме присутствуют следующие настройки замены:

- Отключить контроль записи при замене — замена ссылок без удаления дублей

- Удалять элементы после замены – удаление записей, определившихся как дубли из Системы

- Пометить на удаление — установка признака удаления для записей, определившихся как дубли

На форме обработке дублей физических лиц расположены следующие команды:

- Найти дубли – поиск дублей по установленным критериям поиска

- *Автоматически определять правильные объекты* – определение Системой правильного физического лица по количеству ссылок на документы

- *Открыть карточку физического лица* – открытие карты физ. лица выбранного в нижней табличной части

- *Указать как правильный* – установить признак «Правильный» физ. лицу выбранному в нижней табличной части

- *Отменить* определение – снять признак «Правильный» физ. лицу выбранному в нижней табличной части

- *Выполнить замену* – осуществить замену ссылок на физическое лицо с признаком «Правильный».

Порядок оказания консультаций и обращения в службу технической поддержки

За консультациями по особенностям работы в Системе, требующими незамедлительного решения, необходимо обращаться в службу технической поддержки по телефону +7 (473) 233-24-42, линия консультаций работает круглосуточно.

Заявки на консультацию по проблемам, не требующим незамедлительного решения, а также заявки на настройку Системы необходимо оформлять через службу технической поддержки, написав письмо на <u>support@ussmp.ru</u> с пометкой «АСУ УССМП». Перед подачей заявки рекомендуется повторно ознакомиться с руководством пользователя. Возможно, Вы найдёте там ответ на свой вопрос. В заявке должны быть чётко сформулированы вопросы к технической поддержке или проблемы, возникающие при использовании Системы.